# Manual d'Installation ÉCRANS MULTIFONCTIONS Modèle TZT2BB

| CO<br>CO<br>LIS | NSIGNES DE SÉCURITÉ<br>NFIGURATION DU SYSTÈME<br>TE DES ÉQUIPEMENTS | i<br>ii<br>iii |
|-----------------|---------------------------------------------------------------------|----------------|
| 1.              | MONTAGE                                                             | 1-1            |
| 1.1             | Remarques sur le montage                                            | 1-1            |
| 1.2             | Comment installer le processeur                                     | 1-2            |
| 1.3             | Comment installer le boîtier de commutation                         | 1-3            |
| 1.4             | Comment installer les sondes                                        | 1-4            |
| 2.              | CÂBLAGE                                                             | 2-1            |
| 2.1             | Aperçu des connexions de l'interface                                | 2-1            |
| 2.2             | Comment protéger les connexions de l'interface                      | 2-2            |
| 2.3             | Câble MULTI                                                         | 2-4            |
| 2.4             | Connexions du capteur de radar DRS                                  | 2-7            |
| 2.5             | Connexions réseau                                                   | 2-8            |
| 2.6             | Connexions USB                                                      | 2-8            |
| 2.7             | Connexions VIDEO IN, HDMI IN/OUT                                    | 2-8            |
| 2.8             | Bus CAN (Connecteur NMEA2000)                                       | 2-9            |
| 2.9             | Exemples de configurations du système                               | 2-15           |
| 3.              | PARAMÉTRAGE DE L'ÉQUIPEMENT                                         | 3-1            |
| 3.1             | Comment régler le fuseau horaire, le format des heures et la langue | 3-3            |
| 3.2             | Comment ajuster les unités de mesure                                | 3-5            |
| 3.3             | Installation                                                        |                |
| 3.4             | Comment configurer le radar                                         | 3-13           |
| 3.5             | Comment configurer le sondeur                                       | 3-16           |
| 3.6             | Réglages sans fil LAN                                               | 3-22           |
| со              | NTENU DU PRODUIT                                                    | A-1            |
| DIN             | IENSIONS                                                            | D-1            |
| SC              | HEMA D'INTERCONNEXION                                               | S-1            |

Pub. No. IFR-44960-B DATE OF ISSUE: NOV. 2020

# 🔨 CONSIGNES DE SÉCURITÉ

L'installateur doit lire les consignes de sécurité appropriées avant d'installer ou d'utiliser l'appareil.

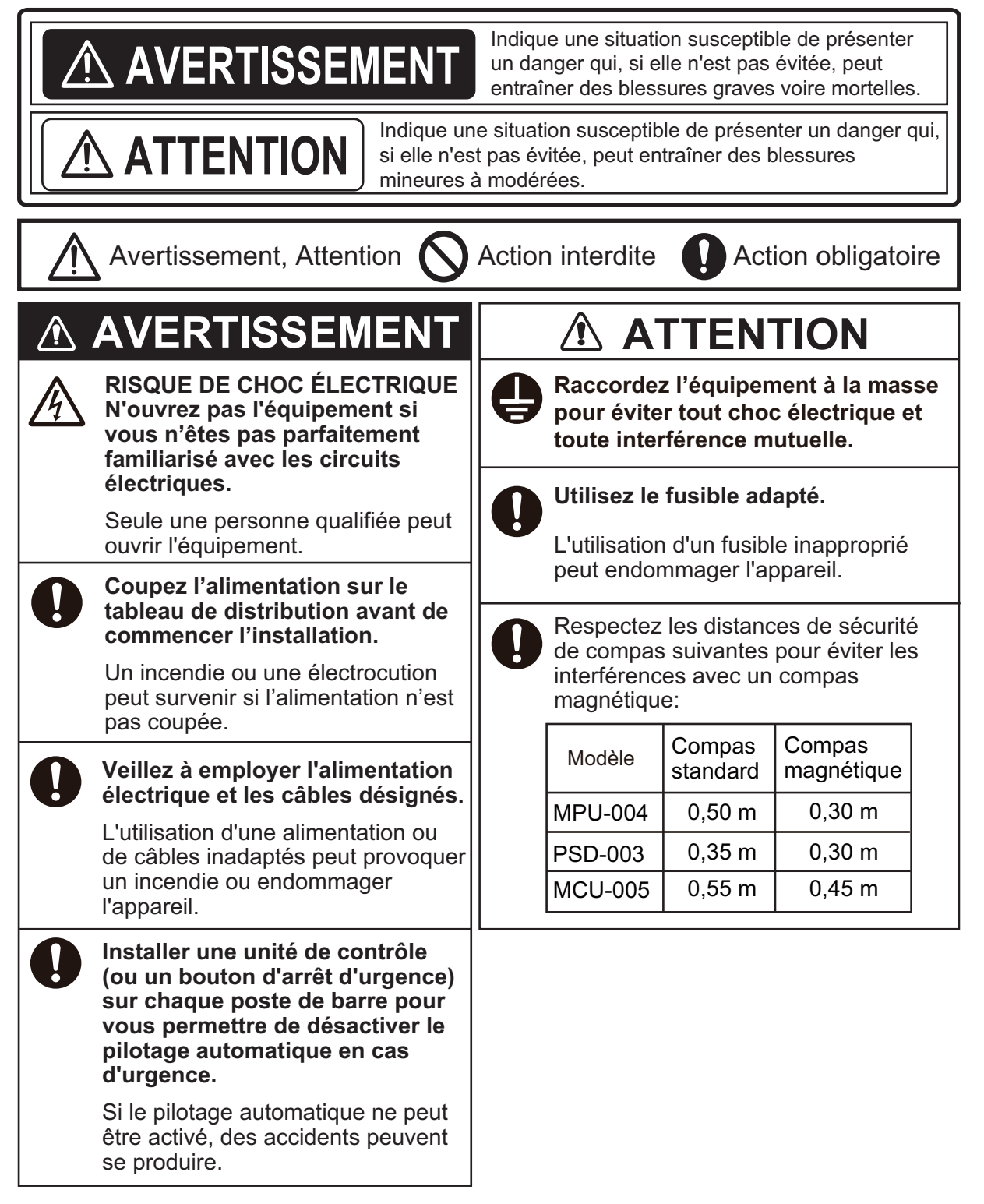

# **CONFIGURATION DU SYSTÈME**

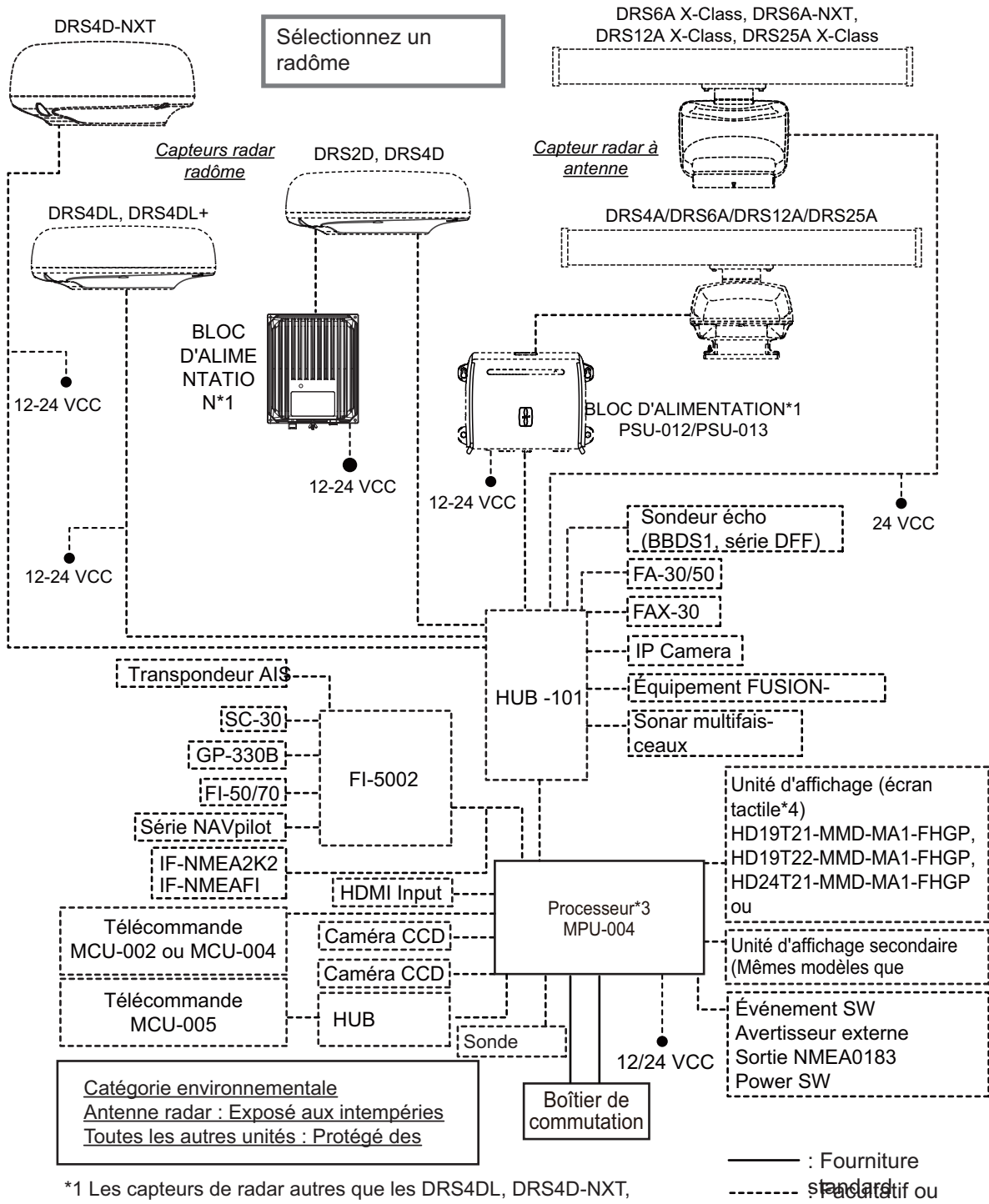

DRS6A-NXT et DRS6A X-Class nécessitent un bloc d'alimentation.
 \*2 Série FUSION Electronics MS-700 seulement (à compter de 12/2014).

----- ອ**າອາດໄສເສ**່tif ou fourniture

\*3 6 unités NavNet TZtouch2 max. (connectées via un hub Ethernet). Pour les configurations avec le TZT2BB inclus, vous pouvez connecter jusqu'à 4 unités NavNet TZtouch2 maximum. \*4 Moniteur Hatteland Display.

\*5 Utiliser un hub PoE de rechange La compatibilité du NETGEAR GS108PE est confirmée. Les tests de compatibilité sont limités à une utilisation générale dans le cadre de cette configuration et

Remarque : Ne connectez pas et ne déconnectez pas le câble HDMI entre le MPU-004 et l'écran tactile lorsque l'équipement est en marche.

# LISTE DES ÉQUIPEMENTS

# Fourniture standard

| Nom                        | Туре       | Réf.        | Qté | Remarques |
|----------------------------|------------|-------------|-----|-----------|
| Processeur                 | MPU-004    | -           | 1   |           |
| Boîtier de commutation     | PSD-003    | -           | 1   |           |
| Accessoires d'installation | CP19-02100 | 000-034-826 | 1   |           |
| Pièces de rechange         | SP19-00601 | 001-023-040 | 1   | Fusibles  |

# Fourniture en option

| Nom                              | Туре              | Réf.           | Remarques                                               |
|----------------------------------|-------------------|----------------|---------------------------------------------------------|
| Boîtier de                       | PSD-003           | 000-034-828    |                                                         |
| commutation                      |                   |                |                                                         |
| Boîte de jonction                | TL-CAT-012        | 000-167-140-10 | Pour extension de câble<br>LAN                          |
| Unité de contrôle                | MCU-002           | -              |                                                         |
| distante                         | MCU-004           | -              |                                                         |
|                                  | MCU-005           | -              |                                                         |
| Convertisseur de<br>données NMEA | IF-NMEA2K2        | 000-020-510    |                                                         |
| HUB Ethernet                     | HUB-101           | 000-011-762    |                                                         |
| Boîte de dérivation              | FI-5002           | 000-010-765    |                                                         |
| Bloc d'alimentation              | PSU-017           | 000-022-997    |                                                         |
| Redresseur                       | RU-3423           | 000-030-443    | Pour 100/110/115/220/230<br>V CA (Sortie: 24 V CC, 7 A) |
|                                  | PR-62             | 000-013-484    | Pour 100 V CA                                           |
|                                  |                   | 000-013-485    | Pour 110 V CA                                           |
|                                  |                   | 000-013-486    | Pour 220 V CA                                           |
|                                  |                   | 000-013-487    | Pour 230 V CA                                           |
|                                  | RU-1746B-2        | 000-030-439    | Pour 100/110/115/220/230                                |
|                                  |                   |                | V CA (Sortie: 24 V CC, 13                               |
|                                  |                   |                | A)                                                      |
| Ensemble de câbles               | M12-05BM+05BF-010 | 001-105-750-10 | Longueur: 1 m                                           |
| de bus CAN                       | M12-05BM+05BF-020 | 001-105-760-10 | Longueur: 2 m                                           |
|                                  | M12-05BM+05BF-060 | 001-105-770-10 | Longueur: 6 m                                           |
|                                  | M12-05BFFM-010    | 001-105-780-10 | Longueur: 1 m                                           |
|                                  | M12-05BFFM-020    | 001-105-790-10 | Longueur: 2 m                                           |
|                                  | M12-05BFFM-060    | 001-105-800-10 | Longueur: 6 m                                           |
|                                  | CB-05PM+05BF-010  | 000-167-968-11 | Longueur: 1 m                                           |
|                                  | CB-05PM+05BF-020  | 000-167-969-11 | Longueur: 2 m                                           |
|                                  | CB-05PM+05BF-060  | 000-167-970-11 | Longueur: 6 m                                           |
|                                  | CB-05BFFM-010     | 000-167-971-11 | Longueur: 1 m                                           |
|                                  | CB-05BFFM-020     | 000-167-972-11 | Longueur: 2 m                                           |
|                                  | CB-05BFFM-060     | 000-167-973-11 | Longueur: 6 m                                           |
| Ensemble de câbles<br>MJ         | MJ-A6SPF0016-005C | 000-159-689-11 | Pour le FAX-30                                          |
| Avertisseur d'alarme externe     | OP03-136          | 000-086-443    | Avertisseur: PKB5-3A40                                  |

| Nom                             | Туре                    | Réf.                      | Remarques                                     |
|---------------------------------|-------------------------|---------------------------|-----------------------------------------------|
| Ensemble de câble               | MOD-Z072-020+           | 001-167-880-10            | Longueur: 2 m                                 |
| LAN                             | MOD-Z073-030+           | 000-167-171-10            | Longueur: 3 m                                 |
|                                 | MOD-Z072-050+           | 001-167-890-10            | Longueur: 5 m                                 |
|                                 | MOD-Z072-100+           | 001-167-900-10            | Longueur: 10 m                                |
| Connecteur de bus               | SS-050505-FMF-TS001     | 000-168-603-10            | Connecteur micro-T                            |
| CAN                             | NC-050505-FMF-TS001     | 000-160-507-10            | Connecteur T mini/micro                       |
|                                 | LTWMC-05BMMT-<br>SL8001 | 000-168-604-10            | Résistance de borne<br>(Micro)                |
|                                 | LTWMC-05BFFT-<br>SL8001 | 000-168-605-10            |                                               |
|                                 | LTWMN-05AMMT-<br>SL8001 | 000-160-508-10            | Résistance de borne<br>(Mini)                 |
|                                 | LTWMN-05AFFT-<br>SL8001 | 000-160-509-10            |                                               |
|                                 | FRU-0505-FF-IS          | 001-077-830-10            | Borne d'extrémité de ligne                    |
| Boîtier d'adaptation            | MB-1100                 | 000-027-226               | Pour les transducteurs 1<br>kW                |
| Sonde                           | 520-5PSD                | 000-015-204* <sup>1</sup> |                                               |
|                                 | 520-5MSD                | 000-015-212* <sup>1</sup> |                                               |
|                                 | 525-5PWD                | 000-027-447* <sup>1</sup> |                                               |
|                                 | 520-PLD                 | 000-023-680* <sup>1</sup> |                                               |
|                                 | 525T-BSD                | 000-023-020* <sup>1</sup> |                                               |
|                                 | 525T-PWD                | 000-023-019* <sup>1</sup> |                                               |
|                                 | SS60-SLTD/12            | 000-023-676* <sup>1</sup> |                                               |
|                                 | SS60-SLTD/20            | 000-023-677* <sup>1</sup> |                                               |
|                                 | 525T-LTD/12             | 000-023-679* <sup>1</sup> |                                               |
|                                 | 525T-LTD/20             | 000-023-678* <sup>1</sup> |                                               |
|                                 | 526TID-HDD              | 000-023-021* <sup>1</sup> |                                               |
|                                 | 50/200-1T *10M*         | 000-015-170* <sup>1</sup> | Nécessite MB-1100 pour la                     |
|                                 | 50B-6 *10M*             | 000-015-042               | connexion (disponible                         |
|                                 | 50B-6B *15M*            | 000-015-043               | separementy                                   |
|                                 | 200B-5S *10M*           | 000-015-029               |                                               |
| Triducer                        | 525STID-MSD             | 000-011-783* <sup>1</sup> |                                               |
|                                 | 525STID-PWD             | 000-011-784* <sup>1</sup> |                                               |
| Câble d'extension               | C332 10M                | 001-464-120 <sup>*2</sup> | Pour l'extension de câble<br>du transducteur. |
| Kit de montage coque intérieure | 22S0191                 | 001-321-930               |                                               |
| Kit de modification<br>MCU-005  | OP19-19                 | 001-506-900               | Pour les rééquipements.                       |

\*<sup>1</sup> : Compatible avec les modes ACCU-FISH<sup>™</sup>, Discrimination de Fond et RezBoost<sup>™</sup> renforcé. Tous les transducteurs répertoriés sont compatibles avec le mode RezBoost<sup>™</sup> standard.

- $^{\star 2}$  : L'utilisation du câble d'extension peut causer les problèmes suivants :
- Capacité de détection réduite
- Informations ACCU-FISH<sup>™</sup> erronées (longueur du poisson inférieure à la longueur réelle, moindre détection des poissons, erreur au niveau de la détection des poissons individuels).
- Données de vitesse erronées
- Pas de reconnaissance TD-ID

Cette page est laissée vierge intentionnellement.

1. MONTAGE

# 1.1 Remarques sur le montage

Lors du choix de l'emplacement de montage, ayez à l'esprit les points suivants:

- Installez les unités en intérieur.
- Tenez les unités à l'abri de l'eau et des éclaboussures.
- La plage de température de fonctionnement de ce processeur varie de -15°C à 55°C (-27°F à 99°F). Assurez-vous que l'emplacement de montage est conforme aux exigences.
- Placez les unités à l'écart des tuyaux et des fumées d'échappement.
- · Les zones de montage doivent être correctement ventilées.
- Montez les unités dans un endroit où le risque de choc et de vibration est réduit.
- Conservez les unités à distance des équipements générant des champs électromagnétiques et notamment des moteurs ou des générateurs.
- Conformément au schéma présenté à la fin de ce manuel, laissez suffisamment d'espace pour faciliter le dépannage et la maintenance. Laissez suffisamment de jeu dans les câbles pour faciliter la maintenance et l'entretien.
- Un compas magnétique placé trop près de ces unités peut subir des interférences. Respectez les distances de sécurité du compas indiquées dans les consignes de sécurité pour éviter toute interférence du compas magnétique.
- Le processeur est doté d'une antenne LAN interne et doit être installé à un endroit où le signal n'est pas interrompu ou stoppé par des obstacles.
   Si vous ne pouvez pas installer le processeur dans un endroit sans obstacle, reliez le processeur un routeur LAN sans fil via un câble LAN afin d'établir une connexion ETHERNET.

# **1.2** Comment installer le processeur

Il est possible d'installer le processeur (MPU-004) sur une surface plane (comme un bureau) ou sur une cloison.

# 1.2.1 Installation sur cloison

- 2. Installez deux vis dans les trous supérieurs, en laissant suffisamment de filetage à découvert pour suspendre le processeur.
- 3. Accrochez le processeur aux deux vis montées, en veillant à ce que le processeur soit correctement orienté, avec les câbles et connecteurs orientés vers le bas.

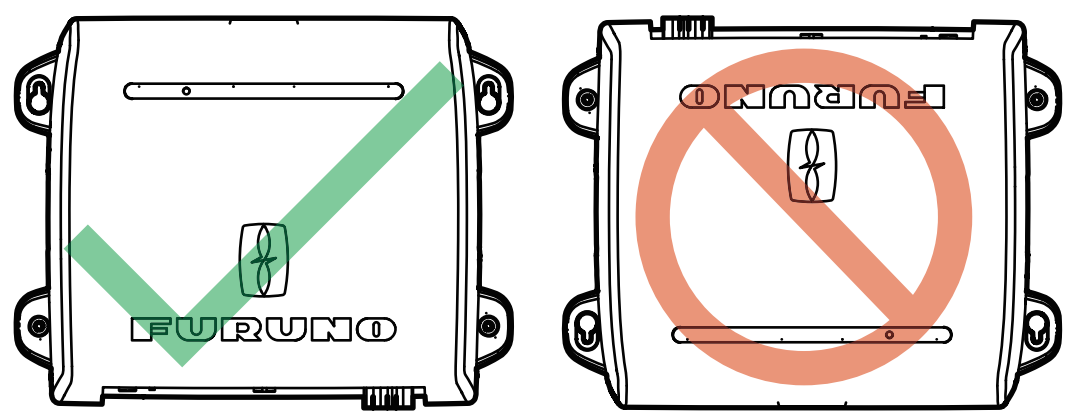

- 4. Fixez sans serrer les deux vis aux deux trous du bas.
- 5. Fixez les quatre vis uniformément, en fixant le processeur à l'emplacement d'installation.

# **1.2.2** Installation sur une surface plane (table)

- En vous reportant au schéma situé au dos du présent manuel, percez quatre trous pour les vis de fixation (autotaraudeuses φ5×20, fournies comme matériel d'installation).
- 2. Installez deux vis dans les trous supérieurs, en laissant suffisamment de filetage à découvert pour installer le processeur.
- 3. Glissez le processeur sur les deux vis insérées.
- 4. Fixez sans serrer les deux vis aux deux trous du bas.
- 5. Fixez les quatre vis uniformément, en fixant le processeur à l'emplacement d'installation.

# **1.3** Comment installer le boîtier de commutation

Le boîtier de commutation (PSD-003) est conçu pour être encastré sur une surface plane, telle qu'une cloison ou une console.

- 1. En vous référant au schéma d'encombrement fourni, faites une découpe à l'emplacement de montage.
- 2. Dévissez les deux vis qui relient le support de montage encastré au PSD-003, puis retirez le support. Le support et les vis sont réutilisés.
- 3. Montez l'éponge d'affleurement (fournie comme matériel d'installation) à l'arrière du boîtier de commutation.
- Insérez le boîtier de commutation dans la découpe.
   Remarque: Veillez à ce que les câbles ne soient pas pincés ou écrasés.
- 5. Installez la plaque d'affleurement (retirée à l'étape 2) à l'arrière de l'unité, puis fixez la plaque avec deux vis.
- 6. Serrez les boulons à oreilles pour fixer le boîtier de commutation.
- 7. Serrez les écrous à oreilles pour serrer la plaque d'effleurement, fixant le boîtier de commutation.

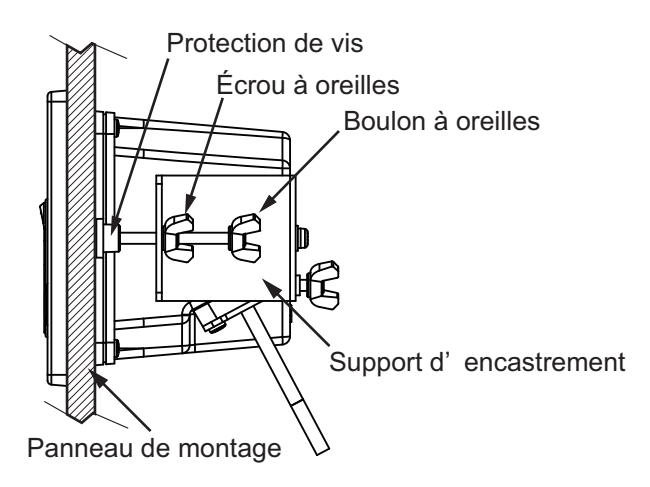

# **1.4** Comment installer les sondes

**Remarque:** Pour les configurations utilisant le DFF-3D, voir les instructions d'installation du DFF-3D dans le manuel d'utilisation (OME-13520-xx; xx indique la version de publication).

# 1.4.1 Comment installer une sonde à travers la coque

# Emplacement de montage de la sonde

La sonde traversante offre les meilleures performances dans la mesure où elle dépasse de la coque. L'impact des bulles d'air et des perturbations à proximité du revêtement de la coque est ainsi réduit. Si votre bateau est équipé d'une quille, la sonde doit être placée à au moins 30 cm de cette dernière.

La performance de ce sondeur est directement liée à l'emplacement de montage de la sonde, notamment pour les grandes vitesses. L'installation doit être prévue à l'avance en respectant la longueur du câble de la sonde et les points suivants:

- Les bulles d'air et les perturbations provoquées par le mouvement du bateau affectent sérieusement la capacité de la sonde. Par conséquent, la sonde doit être placée dans un endroit où l'écoulement de l'eau est le plus fluide. Le bruit des hélices altère également la performance. La sonde ne doit donc pas être placée à proximité de celles-ci. Les virures sont réputées bruyantes. Ce bruit peut être évité en conservant la sonde à l'intérieur de ces dernières.
- La sonde doit toujours être immergée même en cas de roulis, de tangage ou de planing à grande vitesse.
- L'endroit le plus judicieux se situe à une distance de la poupe de 1/3 à 1/2 de la longueur de votre bateau. Pour les coques planantes, l'endroit le plus judicieux se situe généralement à l'arrière pour permettre à la sonde de toujours être dans l'eau, quelle que soit la hauteur de planing.

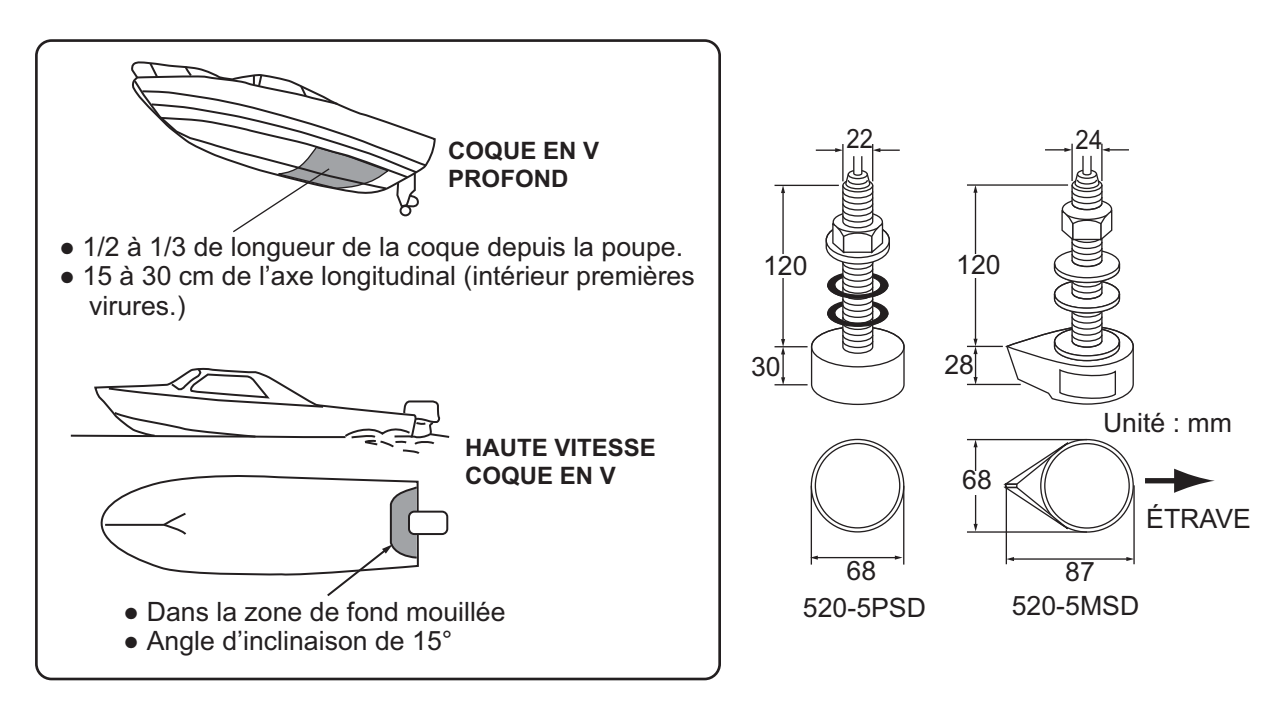

# Procédure d'installation

- 1. Le bateau hors de l'eau, signalez l'emplacement choisi pour le montage de la sonde dans le fond de la coque.
- 2. Si la coque n'est pas inclinée de 15° dans n'importe quel sens, vous devez placer des cales de rattrapage en teck entre la sonde et la coque, à la fois à l'intérieur et à l'extérieur, pour maintenir la façade de la sonde parallèle à la ligne de flottaison. Préparez la cale de rattrapage comme illustré ci-après avec une surface aussi lisse que possible pour permettre la fluidité de l'écoulement de l'eau autour de la sonde. La cale de rattrapage doit être plus petite que la sonde elle-même pour permettre l'écoulement des eaux turbulentes par les côtés de la sonde plutôt que par la façade.

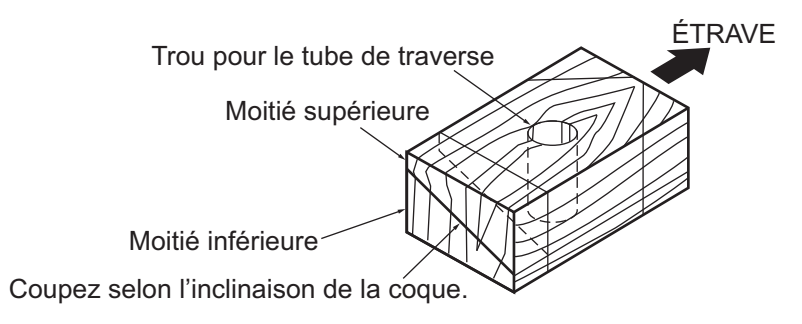

- 3. Percez un trou suffisamment large pour permettre le passage du tube de traverse fileté de la sonde dans la coque en vous assurant de bien percer verticalement.
- 4. Appliquez un composant de calfatage de grande qualité sur la surface supérieure de la sonde, autour des filets du tube de traverse et à l'intérieur du trou de montage (et des cales de rattrapage, le cas échéant) pour garantir l'étanchéité de l'installation.
- 5. Placez la sonde et les cales de rattrapage et serrez l'écrou de serrage. Vérifiez que la sonde est correctement placée et que sa façade active est parallèle à la surface de l'eau.

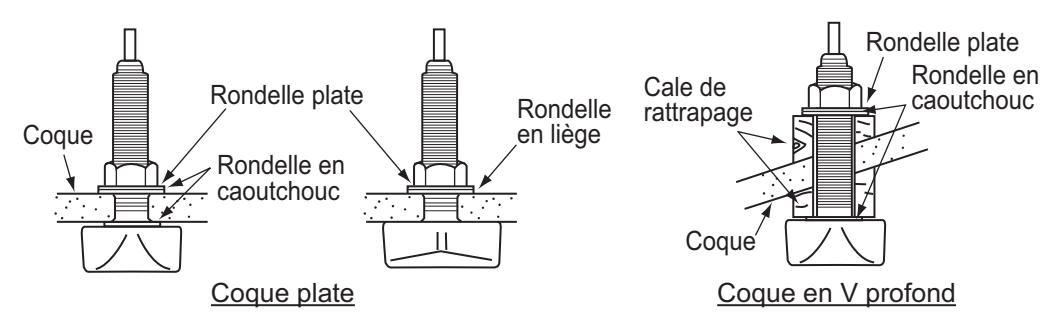

**Remarque:** N'appliquez pas un effort trop important sur le tube de traverse et l'écrou de serrage par un serrage excessif dans la mesure où le bois gonflera une fois le bateau dans l'eau. Il est conseillé de serrer légèrement l'écrou lors de l'installation et de le resserrer plusieurs jours après la mise à l'eau du bateau.

#### Préparation de la sonde

Avant la mise à l'eau de votre bateau, nettoyez entièrement la façade de la sonde avec un détergent liquide. Vous réduirez ainsi le temps nécessaire à la sonde pour obtenir un bon contact avec l'eau. Dans le cas contraire, le temps nécessaire à une "saturation" complète sera plus important et la performance réduite.

NE PAS peindre la sonde. Ses performances en seraient affectées.

#### 1. MONTAGE

# **1.4.2** Comment installer une sonde dans le tableau

La sonde en option montée sur tableau est très souvent utilisée, généralement sur les semi hors-bord ou les hors-bord relativement petits. N'utilisez pas cette méthode sur un bateau à moteur intérieur dans la mesure où l'hélice située en avant de la sonde génère des turbulences.

NE serrez PAS trop les vis, afin d'éviter l'endommagement de la sonde.

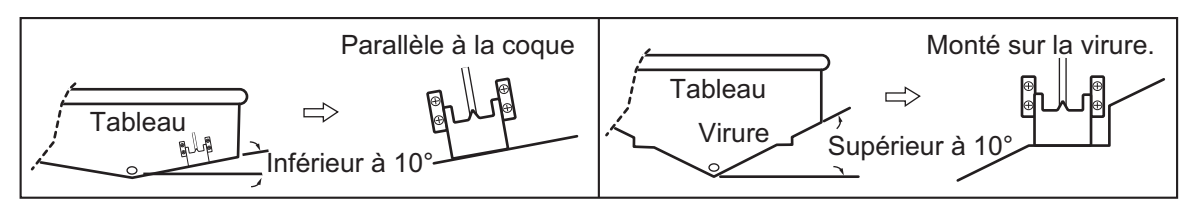

# Procédure d'installation

Il est recommandé d'effectuer le montage à au moins 50 cm du moteur et à un endroit où l'écoulement de l'eau est fluide.

- 1. Percez quatre trous pour les vis autotaraudeuses ( $5 \times 20$ ) dans l'emplacement de montage.
- Recouvrez la partie filetée des vis taraudeuses (5 x 14) de la sonde avec du mastic marin pour garantir l'étanchéité. Fixez la sonde sur l'emplacement de montage à l'aide des vis autotaraudeuses.
- 3. Ajustez la position de la sonde pour que cette dernière soit placée face au fond. Le cas échéant, pour améliorer l'écoulement de l'eau et réduire les bulles d'air sur la façade de la sonde, inclinez celle-ci d'environ 5°C vers l'arrière. Une certaine expérience peut s'avérer nécessaire pour un réglage précis à des vitesses rapides.
- 4. Recouvrez l'emplacement présenté dans la figure ci-dessous avec un adhésif.

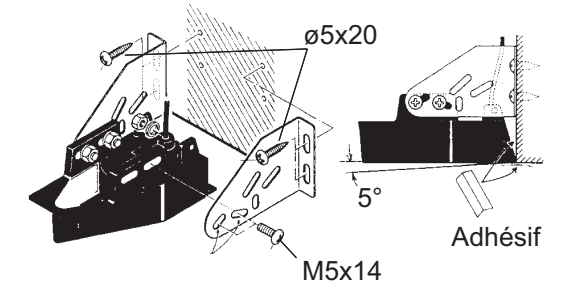

5. Remplissez l'espace situé entre le côté de la sonde et le tableau avec un matériau en époxy pour supprimer tout air.

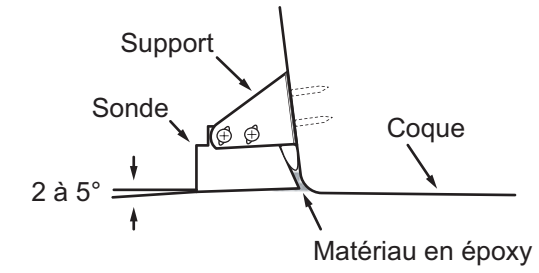

6. Lorsque l'époxy durcit, retirez l'adhésif.

# 1.4.3 Comment installer une sonde depuis l'intérieur de la coque

Il est également possible d'installer la sonde dans la coque sur les bateaux en FRP. Toutefois, cette méthode d'installation affecte la possibilité de détecter le fond, les poissons et les autres objets, car les impulsions ultrasons sont affaiblies lorsqu'elles passent par la coque.

**Remarque:** Cette méthode de montage ne doit pas être utilisée pour monter des sondes qui prennent en charge les fonctions d'affichage RezBoost<sup>™</sup>, ACCU-FISH<sup>™</sup> et/ou discrimination du fond, car leurs performances en seraient fortement dégradées.

## Outillage nécessaire

Les outils suivants sont requis:

- Papier abrasif (n°C 100)
- Mastic d'étanchéité marin
- Sac en plastique rempli d'eau

# **Remarques sur l'installation**

- Procédez à l'installation lorsque l'embarcation est amarrée à un quai, etc. La profondeur de l'eau doit être comprise entre 6,5 et 32 pieds (2 à 10 mètres).
- Arrêtez le moteur.
- Ne mettez pas sous tension l'appareil lorsque la sonde est à l'air libre, afin d'éviter qu'elle ne s'endommage.
- N'utilisez pas cette méthode sur une coque à deux couches.
- Avant de fixer la sonde à la coque, vérifiez que le site est approprié, en suivant les étapes 1 à 3 de la procédure d'installation ci-dessous.

# Procédure d'installation

L'atténuation des impulsions ultrasonores varie en fonction de l'épaisseur de la coque. Choisissez un emplacement où l'atténuation est la plus faible.

- 1. Sélectionnez 2 ou 3 emplacements en prenant en compte les quatre points mentionnés ci-dessous.
- Montez la sonde à une distance de la poupe située entre 1/2 et 1/3 de la longueur de votre bateau.
- L'emplacement de montage doit être situé entre 15 et 50 cm de l'axe longitudinal de la coque.
- Ne placez pas la sonde sur des lisses ou membrures situées sous la coque.
- Évitez les endroits où l'angle d'inclinaison de la coque est supérieur à 15°C, afin de minimiser l'effet du roulis.
- 2. Déterminez le site le plus approprié parmi les emplacements sélectionnés.
  - 1) Connectez les câbles d'alimentation et de la sonde à l'écran.
  - 2) Mettez la sonde dans un sac plastique rempli d'eau. Appuyez la sonde contre le site choisi.
  - 3) Appuyez sur  $\bigcirc$  (interrupteur de mise sous/hors tension) pour mettre l'appareil sous tension.
  - 4) À la fin de la procédure de démarrage (env. 90 secondes), le dernier écran utilisé apparaît. Appuyez sur l'icône [Home] (Accueil) pour afficher l'écran d'accueil et les paramètres du mode d'affichage. Voir section 3.3 pour savoir comment utiliser le menu.
  - 5) Faites défiler le menu pour afficher [Sondeur] dans le menu, puis appuyez sur [Sondeur].

- 6) Faites défiler le menu [Sondeur] pour afficher le menu [CONFIGURATEUR INITIALE SONDEUR].
- 7) Appuyez sur [Source Sondeur].
- Confirmez le sondeur disponible à partir de la liste des sondeurs disponibles, puis appuyez sur le sondeur approprié. Pour les besoins de cet exemple, le réglage par défaut [TZT2BB] (sondeur interne) est sélectionné comme source.
- 9) Appuyez sur l'icône [<] pour revenir au menu [Sondeur]
- 10) Faites défiler le menu [Sondeur] pour afficher le menu [CONFIGURATEUR INITIALE SONDEUR].
- 11) Appuyez sur [Configuration sonde]  $\rightarrow$  [Type configuration sonde].
- 12) Appuyez sur [Modèle], puis sur l'icône [<] pour revenir au menu [Configuration sonde].
- 13) Appuyez sur [Numéro de modèle], faites défiler le menu pour afficher votre modèle de sonde, puis appuyez sur le numéro de modèle de la sonde.
- Appuyez deux fois sur l'icône [<] pour revenir au menu [Sonde], puis faites défiler le menu pour afficher le menu [CONFIGURATION INITIALE SONDEUR].
- 15) Dans l'élément de menu [Puissance de transmission], réglez la puissance de transmission à un niveau de [2].
- 16) Faites défiler le menu pour afficher [Transmission sondeur], puis appuyez sur [Transmission sondeur]. Vérifiez si l'écho de fond apparaît sur le côté droit de l'écran, dans la zone d'affichage. Si aucun écho de fond n'apparaît, répétez la procédure jusqu'à la découverte

d'un emplacement convenable.

- 17) Lorsqu'un emplacement de montage approprié est trouvé, éteignez l'appareil.
- 3. Retirez la sonde du sac en plastique et essuyez l'avant de la sonde avec un chiffon pour éliminer l'eau et tout corps étranger. Poncez légèrement la face de la sonde avec du papier abrasif n°C 100. Frottez également l'intérieur de la coque avec du papier abrasif à l'endroit où la sonde doit être montée.
- 4. Retirez la poussière de la façade de la sonde.
- 5. Séchez la face de la sonde et la coque. Recouvrez la façade de la sonde et l'emplacement de montage avec le mastic marin. Parce que le durcissement commence dans un délai d'environ 15 à 20 minutes, exécutez cette opération sans délai.
- 6. Fixez la sonde à la coque. Appuyez fermement la sonde contre la coque et basculez-la légèrement d'avant en arrière pour supprimer l'air présent dans le mastic marin.
- 7. Posez la sonde sur un morceau de bois pour la maintenir immobile lors du séchage du mastic. Il faut 24 à 72 heures pour qu'il durcisse complètement.
- 8. Mettez sous tension et modifiez le réglage du menu comme indiqué ci-dessous. Voir section 3.3 pour savoir comment utiliser le menu.
  - 1) Appuyez sur l'icône [Home] (Accueil) pour afficher l'écran d'accueil et les paramètres du mode d'affichage.
  - 2) Faites défiler le menu pour afficher [Sondeur] dans le menu, puis appuyez sur [Sondeur].
  - 3) Faites défiler le menu [Sondeur] pour afficher le menu [CONFIGURATEUR INITIALE SONDEUR].
  - 4) Dans l'élément de menu [Puissance de transmission], réglez la puissance de transmission à un niveau de [10].

5) Ajustez les paramètres Niveau de fond et Décalage de gain comme indiqué dans le tableau ci-dessous.

| Élément de menu | Réglage |
|-----------------|---------|
| Bottom Level HF | -40     |
| Bottom Level LF | -40     |
| Offset Gain HF  | 20      |
| Offset Gain LF  | 20      |

# 1.4.4 Comment installer un triductor

NE serrez PAS trop les vis, afin d'éviter l'endommagement de la sonde.

# 525STID-MSD

Le triductor 525STID-MSD en option est conçu pour un montage traversant.

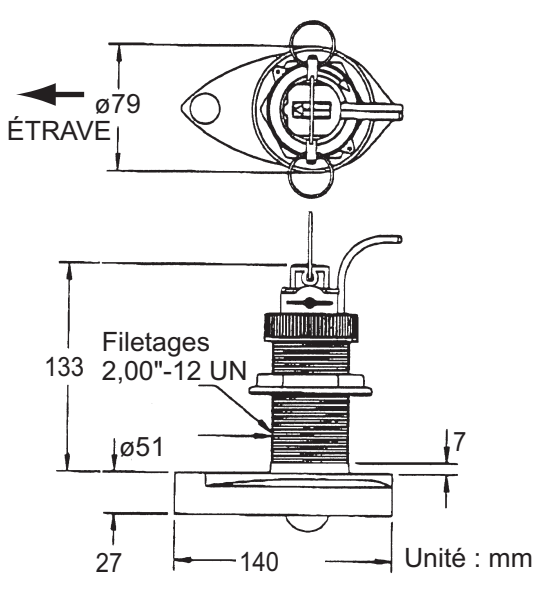

## 525STID-PWD

Le triductor 525STID-PWD en option monté sur tableau peut être installé selon la méthode traversante ou à l'intérieur de la coque.

## Test préliminaire pour la vitesse et la température

Connectez le capteur à l'instrument et faites tourner la roue à aubes. Contrôlez l'affichage de la vitesse et la température de l'air. Si aucune valeur n'apparaît, retournez le capteur chez votre revendeur.

#### Outillage et matériaux requis

- Ciseaux
- Lunettes de sécurité
- Perceuse électrique
- Foret:

- Ruban-cache
- Masque anti-poussière
- Tournevis
- Pour trous du support: 4 mm, n°C 23 ou 9/64" Pour la coque en fibre de verre: foret conique (de préférence), 6 mm ou 1/4" Pour le trou du tableau: 9 mm ou 3/4" (facultatif) Pour les trous du collier de câble: 3 mm ou 1/8"
- Règle platet Crayon

- Mastic d'étanchéité marin
- Attaches de câbles
- Peinture anti-dépôt à l'eau (obligatoire en eau salée)

## Emplacement de montage

Pour obtenir la meilleure performance, le capteur doit être immergé dans une eau sans air et sans turbulence. Placez le capteur à proximité de l'axe longitudinal de votre bateau. Sur les coques plus lentes et plus lourdes, vous pouvez le placer plus loin de l'axe. Laissez un espace suffisant au-dessus du support pour qu'il puisse être enlevé et tournez le capteur vers le haut.

Hauteur sans

capteur de vitesse

Hauteur avec

capteur de vitesse

191 mm (7-1/2")

**Remarque 1:** Ne montez pas le capteur dans une zone de turbulences ou de formation de bulles: près d'une prise d'eau ou d'ouvertures d'éjection, derrière des virures, des lisses, des raccords ou des irrégularités de la coque, ou derrière une érosion de peinture (génération de turbulences).

**Remarque 2:** Évitez de placer le capteur à un emplacement de soutien du bateau lors du remorquage, de la mise à l'eau, du virage et de la mise en cale sèche.

Remarque 3: Pour les bateaux à un seul moteur, montez côté tribord à au moins 75 mm (3") du rayon de l'hélice, comme indiqué sur la figure de droite.

Remarque 4: Pour les bateaux à deux moteurs, montez-le entre les moteurs.

#### Comment installer le support

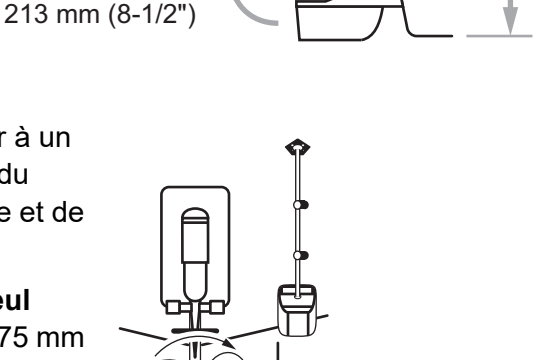

75 mm (3") minimum au-delà du rayon de l'hélice

Hauteur

- 1. Découpez le gabarit d'installation (fourni avec la sonde) le long des pointillés.
- À l'endroit choisi, placez le gabarit de sorte que la flèche en bas soit alignée sur le bord inférieur du tableau. Vérifiez que le gabarit est parallèle à la ligne de flottaison, fixez-le avec du ruban adhésif.

#### Avertissement: Portez toujours des lunettes de sécurité et un masque anti-poussière.

 À l'aide d'un foret de 4 mm, n°C 23 ou 9/64", percez trois trous de 22 mm (7/8") de profondeur aux endroits indiqués. Alignez le gabarit verticalement. Angle d'inclinaison Inclinaison de la coque de flottaison Alignez la flèche du gabarit avec le bord inférieur du tableau.

Pour éviter de percer trop en profondeur, enveloppez le foret de ruban-cache sur 22 mm (7/8") à partir de la pointe.

**Coque en fibre de verre**: Réduisez les fissures en surface en chanfreinant l'enduit gélifié. Si vous ne disposez pas de foret conique ni de fraise angulaire, commencez à percer avec un foret de 6 mm ou 1/4" sur une profondeur de 1 mm (1/16").

- 4. Si vous connaissez l'angle de tableau, le support est conçu pour un angle de tableau standard de 13°.
  - Angle de 11° à 18°: Aucune cale de réglage n'est requise. Passez à l'étape 3 de la section "Ajustements".
  - Autres angles: Une cale de réglage est requise. Passez à l'étape 2 de la section "Ajustements".

Si vous ne connaissez pas l'angle de tableau, fixez provisoirement le support et le capteur au tableau pour déterminer si la cale en plastique est nécessaire.

Avec trois vis taraudeuses n°C 10 x 1-1/4", vissez provisoirement le support à la coque. NE serrez PAS complètement les vis à ce stade. Suivez les étapes 1 à 4 de la section "Comment fixer le capteur au support", avant de passer à "Ajustements".

#### Ajustements

- À l'aide d'une règle droite, ajustez la partie inférieure du capteur par rapport à la partie inférieure de la coque. La poupe du capteur doit être située entre 1 et 3 mm (1/16-1/8") sous la proue du capteur ou parallèle au fond de la coque.
   Remarque: La proue du capteur ne doit pas être plus basse que la poupe du capteur pour éviter toute aération.
- 2. Pour ajuster l'angle du capteur par rapport à la coque, utilisez la cale en plastique conique fournie. Si le support a été fixé provisoirement au tableau, retirez-le. Placez la cale à l'arrière du support.

Angle du tableau de 2-10° (tableau à palier ou bateaux à tuyère): Placez la cale avec l'extrémité conique vers le bas.

Angle du tableau de 19-22° (petits bateaux en aluminium et en fibre de verre): Placez la cale avec l'extrémité conique vers le haut.

 Si le support a été fixé provisoirement au tableau, retirezle. Appliquez du mastic d'étanchéité marin sur les filets des trois vis autotaraudeuses n°C 10 x 1-1/4" pour éviter l'infiltration d'eau dans le tableau. Vissez le support à la coque. Ne serrez pas complètement les vis à ce stade.

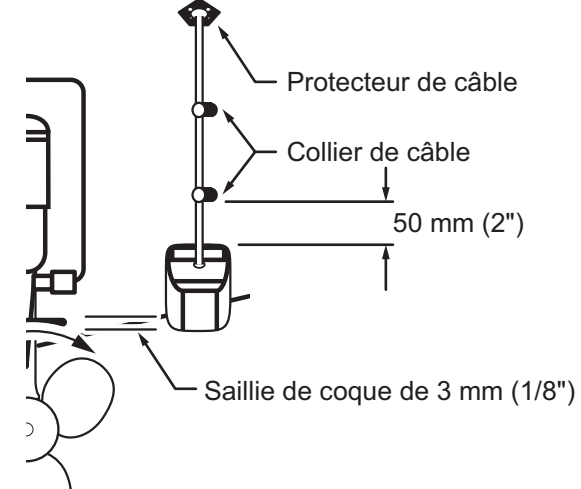

- 4. Répétez l'étape 1 pour vérifier que l'angle du capteur est correct.
  Remarque: Ne placez pas le capteur dans l'eau à une profondeur supérieure à ce qui est nécessaire, pour éviter d'augmenter la traînée, les projections et les bruits de l'eau qui réduisent la vitesse du bateau.
- 5. En utilisant l'espace de réglage vertical situé sur les logements du support, faites glisser le capteur vers le haut ou le bas pour obtenir une saillie de 3 mm (1/8"). Serrez les vis.

## Comment fixer le capteur au support

- Si le capot de retenue situé près de la partie supérieure du support est fermé, ouvrez-le en abaissant le loquet et en tournant le capot vers le bas.
- Insérez les bras de pivot dans les logements près de la partie supérieure du support.
- 3. Maintenez la pression jusqu'à ce que les bras se mettent en place.
- Tournez le capteur vers le bas jusqu'à ce que la partie inférieure s'insère dans le support.
- 5. Fermez le capot de retenue pour éviter tout détachement accidentel du capteur en cours de navigation.

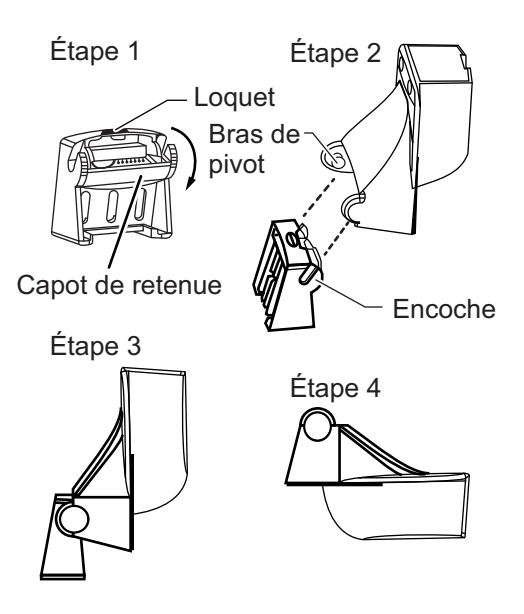

## Acheminement des câbles

Acheminez le câble du capteur sur le tableau, par un nable, ou par un nouveau trou percé dans le tableau au-dessus de la ligne de flottaison.

Ne coupez jamais le câble et ne retirez jamais le connecteur; la garantie serait annulée. Portez toujours des lunettes de sécurité et un masque anti-poussière.

- Si vous devez percer un trou, choisissez un endroit situé bien au-dessus de la ligne de flottaison. Vérifiez l'absence d'obstacles tels que volets de réglage, pompes ou branchements à l'intérieur de la coque. Marquez l'emplacement au crayon. Percez un trou dans le tableau à l'aide d'un foret 19 mm ou 3/4" (adapté au connecteur).
- 2. Acheminez le câble au-dessus ou à travers le tableau.
- 3. Sur l'extérieur de la coque, fixez le câble au tableau à l'aide des colliers de câble. Placez un collier de câble à 50 mm (2") au-dessus du support et marquez le trou de montage au crayon.
- 4. Placez le second collier de câble à mi-distance entre le premier collier et le trou du câble. Marquez cet emplacement au crayon.
- 5. Si vous avez percé un trou dans le tableau, ouvrez le logement approprié dans le couvercle de câble du tableau. Placez le couvercle sur le câble à l'endroit où il traverse la coque. Marquez les deux trous de montage.
- Pour chacun des emplacements signalés, utilisez un foret de 3 mm ou 1/8" pour percer un trou de 10 mm (3/8") de profondeur. Pour éviter de percer trop en profondeur, enveloppez le foret de ruban-cache sur 10 mm (3/8") à partir de la pointe.
- 7. Appliquez un mastic d'étanchéité marin sur les filets de la vis taraudeuse n°C 6 x 1/2" pour éviter l'infiltration d'eau dans le tableau. Si vous avez percé un trou dans le tableau, appliquez un mastic d'étanchéité marin dans l'espace autour du câble à l'endroit où il traverse le tableau.
- 8. Placez les deux colliers de câble et serrez-les. Le cas échéant, poussez le capuchon de câble sur le câble et vissez-le.
- 9. Acheminez le câble jusqu'à l'écran en veillant à ne pas déchirer sa gaine lors de son passage à travers la ou les cloison(s) et autres parties du bateau. Pour réduire les interférences électriques, séparez le câble du capteur des autres branchements électriques et évitez de l'approcher des sources de "bruit". Enroulez tout excédent de câble et maintenez-le en place avec des attaches de câble pour empêcher tout dommage.

# 2.1 Aperçu des connexions de l'interface

La figure ci-dessous montre les connexions disponibles sur le processeur. Pour plus d'informations sur les connexions, reportez-vous au diagramme d'interconnexion à la fin de ce manuel.

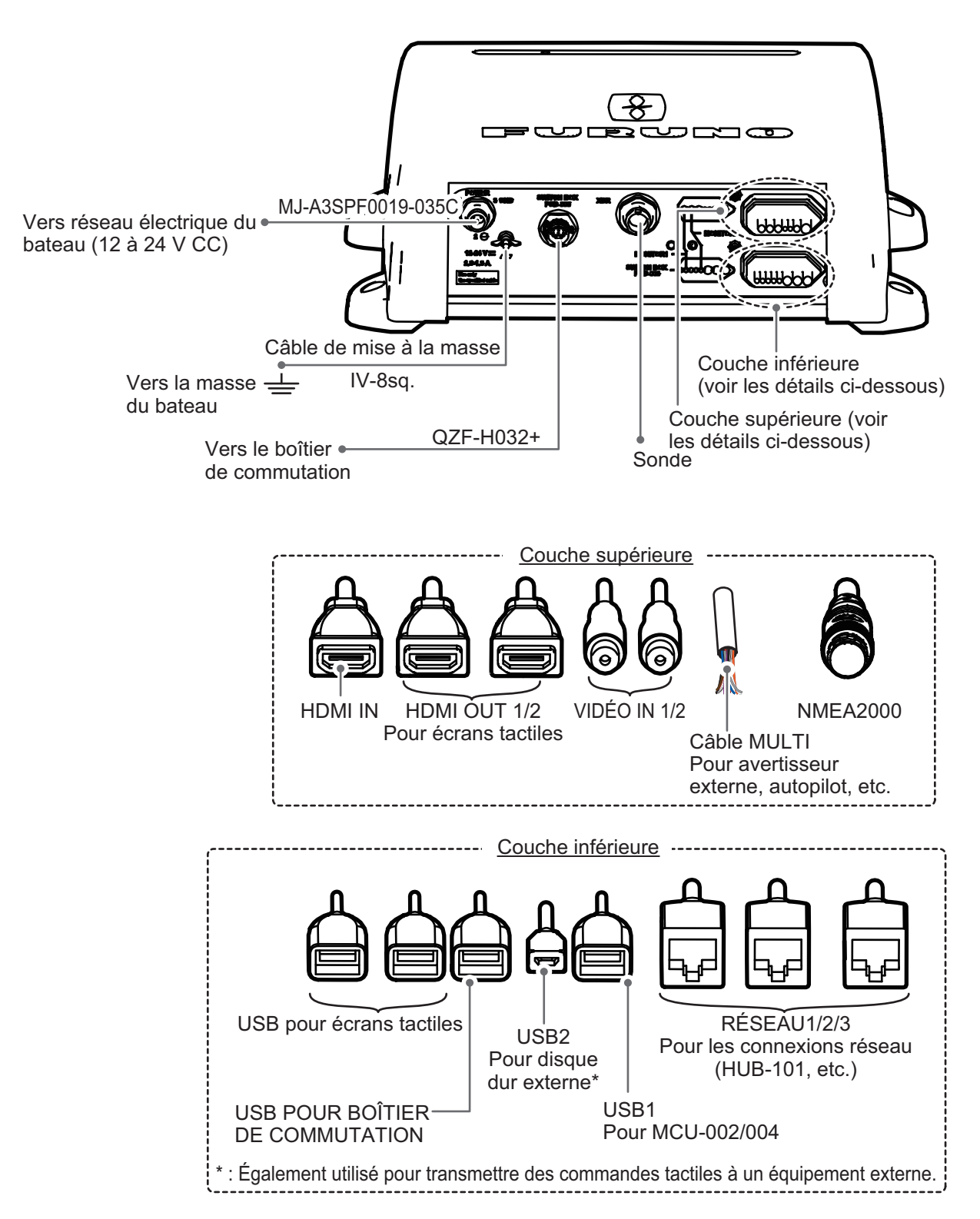

# 2.2 Comment protéger les connexions de l'interface

Tous les connecteurs de câble qui ne se trouvent pas à l'intérieur de l'équipement, qu'ils soient exposés ou non aux intempéries, doivent être étanches et sécurisés après avoir effectué la connexion. En sécurisant et en imperméabilisant les connexions, il est possible de maintenir l'indice de protection IPx2. Les déconnexions/ raccords desserrés sont également évités.

Pour imperméabiliser et sécuriser chaque connexion, reportez-vous aux procédures décrites ci-dessous.

## Pour les connexions terminées

1) Enroulez la connexion, en la recouvrant d'environ 30 mm de chaque côté, avec du ruban auto-vulcanisant.

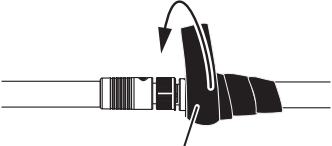

Adhésif auto-vulcanisant

2) Entourez-la d'une seconde couche d'adhésif auto-vulcanisant dans l'autre sens.

Adhésif auto-vulcanisant

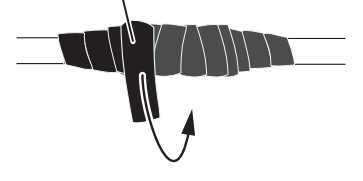

3) Entourez l'adhésif auto-vulcanisant d'un adhésif en vinyle.Le ruban de vinyle doit couvrir environ 50 mm de part et d'autre de la connexion.

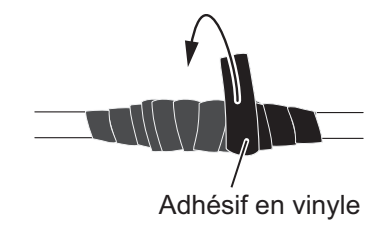

4) Entourez-la d'une seconde couche d'adhésif en vinyle dans l'autre sens.

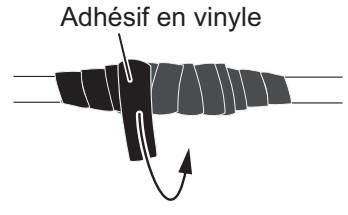

5) Reliez les extrémités des adhésifs aux attaches de câble pour éviter que l'adhésif ne se décolle.

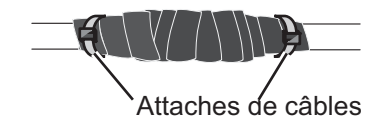

## Pour les câbles non utilisés

1) Recouvrez l'extrémité libre du câble d'adhésif auto-vulcanisant.

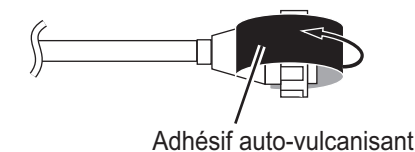

2) Entourez le connecteur d'une couche d'adhésif vulcanisant couvrant environ 50 mm du câble connecté.

Remarque : Confirmez que le connecteur est recouvert.

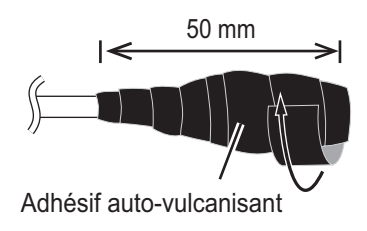

3) Entourez l'adhésif auto-vulcanisant d'un adhésif en vinyle sur le connecteur.

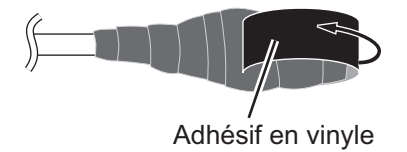

4) Entourez le connecteur d'une couche d'adhésif en vinyle.

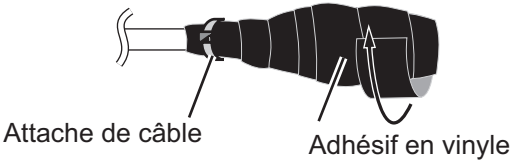

5) Reliez l'extrémité de l'adhésif à l'attache de câble pour éviter que cet adhésif ne se décolle.

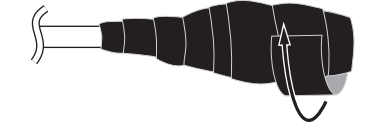

# 2.3 Câble MULTI

Le câble MULTI est utilisé pour le raccordement à l'interrupteur d'alimentation, à l'interrupteur par fermeture de contact, à l'avertisseur externe. Le câble a 11 fils, connectez ces fils en vous référant au tableau ci-dessous.

| Couleur de fil         | Connecter à                                       |
|------------------------|---------------------------------------------------|
| Blanc                  | NMEA - TD_A                                       |
| Bleu                   | NMEA - TD_B                                       |
| Gris                   | Avertisseur externe, ON/OFF                       |
| Rouge                  | Alimentation de l'avertisseur externe (12 V)      |
| Orange                 | Interrupteur par fermeture de contact (MOB, etc.) |
| Noir                   | Terre interrupteur par fermeture de contact       |
| Mauve                  | Interrupteur d'alimentation                       |
| Marron                 | DC_N                                              |
| Blanc/Rouge            | Non utilicó                                       |
| Blanc/Noir             |                                                   |
| Noir (Blindage tressé) | Masse du bateau                                   |

# 2.3.1 Comment isoler et sécuriser les câbles non utilisés

- 1. Coupez les gaines intérieures et extérieures dans le sens de la longueur. Veillez à ne pas couper le câble.
- 2. Repliez la gaine extérieure, puis rabattez la gaine intérieure, en recouvrant la gaine extérieure.
- 3. Isolez individuellement les câbles non utilisés à l'aide d'adhésif en vinyle, puis sécurisez les câbles non utilisés comme le montre la figure ci-dessous.

Gaine extérieure

Isolez les câbles avec de l'adhésif vinyle Gaine extérieure Gaine intérieure

Sécurisez les câbles non utilisés sur la gaine extérieure/avec de l'adhésif vinyle C

Gaine intérieure

# 2.3.2 Configuration de la sortie de données NMEA0183

**Remarque:** Pour configurer la sortie de données de l'équipement NMEA0183, voir "Sortie phrase NMEA0183" de la page 2-14.

- 1. Coupez le connecteur à l'extrémité du câble de l'équipement NMEA0183 selon une longueur adaptée à votre installation.
- 2. En vous reportant à la figure ci-dessous, placez les gaines thermorétrécissables sur les câbles, puis soudez le point de connexion.
- 3. Déplacez les gaines thermorétrécissables sur la connexion soudée, puis chauffez les gaines.

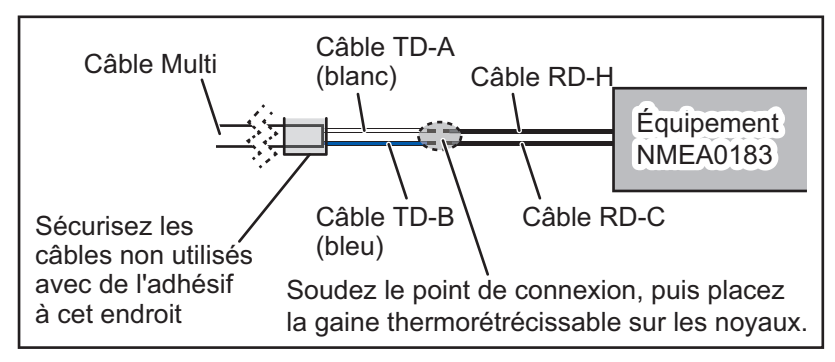

- 4. Isolez et sécurisez les câbles non utilisés comme indiqué dans section 2.2.
- 5. En vous reportant à "Menu [Installation] [ACQUISITION DE DONNÉES]" de la page 3-8, configurez l'interface comme requis.

2. CÂBLAGE

# 2.3.3 Comment connecter l'avertisseur externe

Connectez l'avertisseur externe en option (OP03-136) en suivant la procédure ci-dessous.

**Remarque:** L'avertisseur externe ne nécessite aucun réglage de menu.

- 1. Coupez le connecteur XH à l'extrémité du câble de l'avertisseur externe selon une longueur adaptée à votre installation.
- 2. En vous reportant à la figure ci-dessous, placez les gaines thermorétrécissables sur les câbles, puis soudez le point de connexion.
- 3. Déplacez les gaines thermorétrécissables sur la connexion soudée, puis chauffez les gaines.
- 4. Sécurisez l'avertisseur à l'aide d'un adhésif double face (non fourni) ou de deux vis taraudeuses (3x15 ou 3x20, non fournies).
- 5. Sécurisez les câbles non utilisés, en vous référant à section 2.3.1.

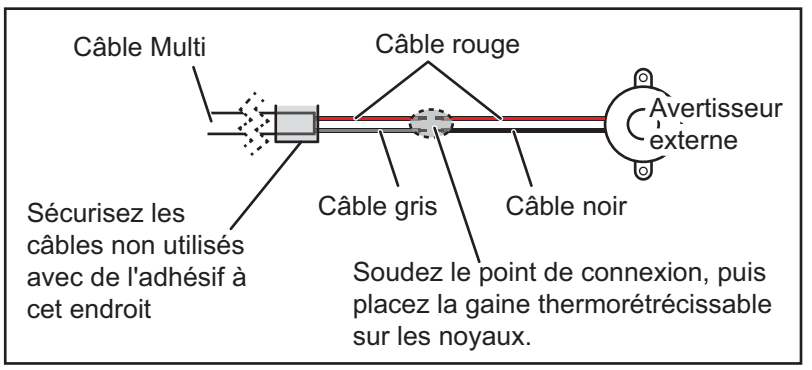

#### Exemple de connexion de l'avertisseur externe

# 2.3.4 Comment brancher et configurer l'interrupteur par fermeture de contact

**Remarque:** L'interrupteur par fermeture de contact ne nécessite aucun réglage de menu.

- 1. En vous référant à la figure ci-dessous, branchez, puis soudez les fils orange et noir du câble MULTI à l'interrupteur par fermeture de contact.
- 2. Sécurisez les câbles non utilisés, en vous référant à section 2.3.1.

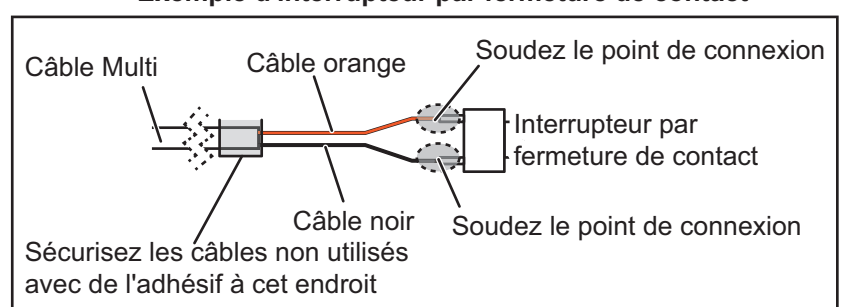

Exemple d'interrupteur par fermeture de contact

3. En vous reportant à "Menu [Installation] (autres éléments de menu)" de la page 3-10, configurez l'interrupteur par fermeture de contact.

#### Connexions du capteur de radar DRS 2.4

En fonction de votre configuration, une alimentation séparée peut être requise pour votre capteur de radar.

Les figures ci-dessous montrent des exemples de raccordement avec des capteurs de radar compatibles avec le TZT2BB.

Pour plus de détails concernant le raccordement et les câbles nécessaires au raccordement du capteur de radar, voir le manuel d'installation du capteur de radar.

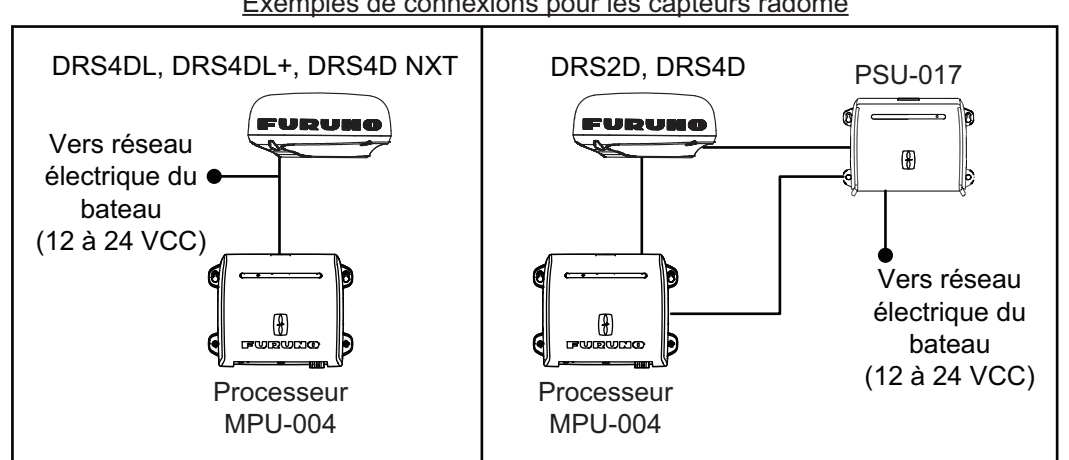

Exemples de connexions pour les capteurs radôme

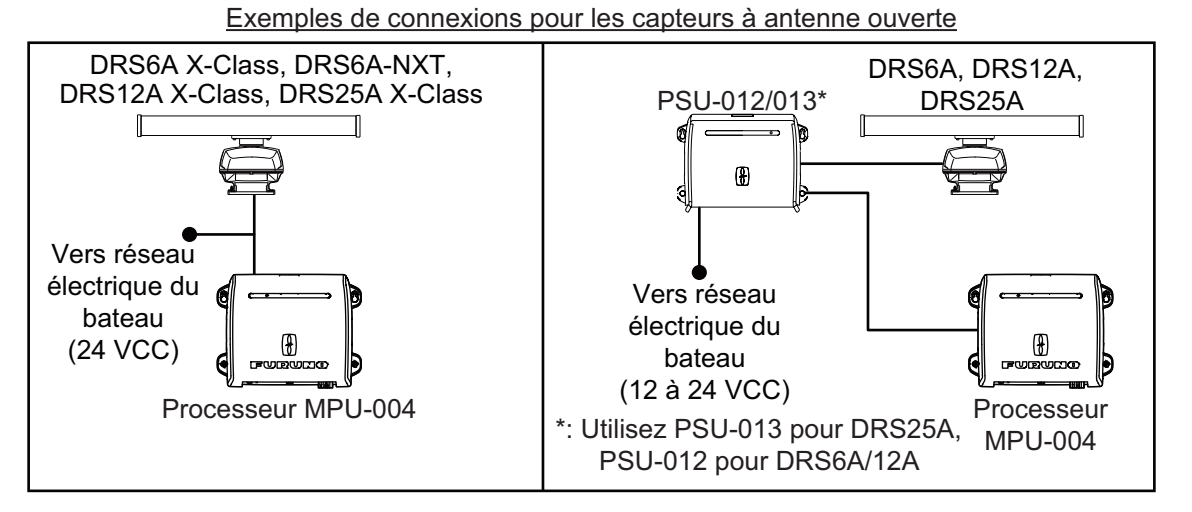

Remarque: Le hub Ethernet HUB-101 (disponible en option) est nécessaire pour les configurations comprenant DRS4DL, DRS4DL+, DRS4D NXT, DRS6A X-Class, DRS6A NXT, DRS12A X-Class ou DRS25A X-Class, et en réseau avec capteurs via LAN.

# 2.5 Connexions réseau

Comme l'équipement de la série NavNet précédente, le TZT2BB peut partager des images radar et de sondeur, ainsi que d'autres informations, à travers une connexion Ethernet TCP/IP. Il est possible de connecter simultanément jusqu'à quatre unités TZT2BBs. Le TZT2BB est équipé de trois connecteurs réseau (RJ45).

Les caméras IP sont des périphériques réseau directement connectés à un hub ou directement au TZT2BB. La caméra IP doit respecter les normes suivantes.

| Compression vidéo | Résolution | Niveau de compression |
|-------------------|------------|-----------------------|
| H.264/MPEG-4      | 800×600    | 30                    |

Il est possible de connecter jusqu'à quatre caméras IP à un réseau NavNet TZtouch2. Actuellement, seules les caméras AXIS IP qui prennent en charge la vidéo MPEG4 sont fonctionnelles dans le réseau. Pour plus de détails, reportez-vous au manuel d'utilisation des modèles AXIS.

# 2.6 Connexions USB

Le TZT2BB dispose de cinq connecteurs USB qui peuvent être utilisés pour les applications suivantes :

- USB pour HDMI OUT1/2 : Pour écrans tactiles HDMI.
- USB pour BOÎTIER DE COMMUTATION : Pour la connexion au PSD-003.
- USB1 : Pour le raccordement aux unités de commande MCU-002/004.
- USB2 : Pour la connexion à un disque dur externe (via un connecteur Micro-USB) ou une sortie de commande tactile vers un équipement externe.

# 2.7 Connexions VIDEO IN, HDMI IN/OUT

Le TZT2BB possède deux connecteurs HDMI OUT pour moniteurs tactiles, un connecteur HDMI IN et deux connecteurs VIDEO IN. Pour l'emplacement de chacun de ces connecteurs, voir la figure de la section section 2.1.

# Entrée vidéo analogique

Le TZT2BB peut utiliser des entrées vidéo analogiques normales (PAL) qui se connectent directement au TZT2BB via les connecteurs VIDEO IN1/2. La vidéo analogique peut être visualisée seulement sur l'équipement où la source est connectée.

De plus, des caméras FLIR peuvent être connectées au TZT2BB. Connectez le câble de sortie vidéo de la caméra au connecteur VIDEO IN1/2 du TZT2BB.

**Remarque:** Un adaptateur peut être nécessaire pour la connexion à certains modèles de caméras.

Les caméras peuvent être configurées à l'aide de l'élément de menu approprié dans le menu [Caméra], accessible à partir du menu [Paramètres]. Pour plus de détails sur la configuration de la caméra, consultez le manuel d'utilisation (OME-44870-x)

#### Entrée vidéo numérique (HDMI)

Le TZT2BB accepte et peut afficher les configurations de signal HMDI suivantes.

| Résolution  | Fréquence verticale | Fréquence horizontale | Horloge de pixel |
|-------------|---------------------|-----------------------|------------------|
| 1 920×1 080 | 60 Hz               | 67,5 kHz              | 148,5 MHz        |
| 1 280×1 024 | 60 Hz               | 64,0 kHz              | 108,0 MHz        |
| 1 280×720   | 60 Hz               | 45,0 kHz              | 74,25 MHz        |
| 1 024×768   | 60 Hz               | 48,4 kHz              | 65,0 MHz         |

**Remarque 1:** Pour les configurations à deux moniteurs, un seul moniteur peut avoir une entrée HDMI dans le TZT2BB.

Remarque 2: L'entrée entrelacée n'est pas prise en charge par le TZT2BB.

Connectez le câble HDMI du moniteur externe au câble HDMI IN du TZT2BB.

L'entrée HDMI peut être configurée à l'aide de l'élément de menu approprié dans le menu [Caméra], accessible à partir du menu [Paramètres]. Pour plus de détails sur la configuration de la caméra, consultez le manuel d'utilisation (OME-44870-x)

#### Sortie vidéo (moniteurs externes HDMI)

Vous pouvez connecter un moniteur HDMI au TZT2BB. Si le moniteur est un moniteur tactile, vous pouvez également utiliser le TZT2BB depuis le moniteur.

Le TZT2BB est compatible avec les moniteurs grand écran qui répondent aux exigences suivantes:

| Résolution  | Fréquence verticale | Fréquence horizontale | Horloge de pixel |
|-------------|---------------------|-----------------------|------------------|
| 1 920×1 080 | 60 Hz               | 67,5 kHz              | 148,5 MHz        |
| 1 280×1 024 | 60 Hz               | 64,0 kHz              | 108,0 MHz        |
| 1 024×768   | 60 Hz               | 48,4 kHz              | 65,0 MHz         |

Connectez le câble HDMI IN du moniteur à la sortie HMDI OUT1 ou HDMI OUT2 du TZT2BB. Pour les écrans tactiles, connectez le câble USB du moniteur au câble USB approprié du TZT2BB (USB pour HMDI OUT1/2).

# 2.8 Bus CAN (Connecteur NMEA2000)

Le TZT2BB dispose d'un connecteur de bus CAN (connecteur de type micro). Toutes les unités NavNet TZtouch2 doivent être connectées à la même dorsale de bus CAN. Pour connecter le TZT2BB avec un DRS (capteur radar), utilisez «Ethernet Bridging» pour lier les données du bus CAN du DRS et celles du bus CAN du NavNet TZtouch2 (voir section 2.4).

#### Qu'est-ce que le bus CAN ?

Le bus CAN est un protocole de communication (conforme NMEA2000) qui partage différents signaux et données à travers un câble de dorsale unique. Il vous suffit de connecter n'importe quel appareil bus CAN au câble de dorsale pour agrandir votre réseau embarqué. Avec le bus CAN, des ID sont attribués à tous les périphériques du réseau et l'état de chaque capteur du réseau peut être détecté. Tous les périphériques du bus CAN peuvent être intégrés au réseau NMEA2000. Pour plus d'informations sur le câblage du bus CAN, consultez le «Guide de conception du réseau bus CAN FURUNO» (Type: TIE-00170) sur Tech-Net.

## 2. CÂBLAGE

# 2.8.1 Comment connecter le TZT2BB à l'équipement bus CAN

Voici un exemple de deux unités TZT2BB, connectées via le bus CAN à des capteurs bus CAN.

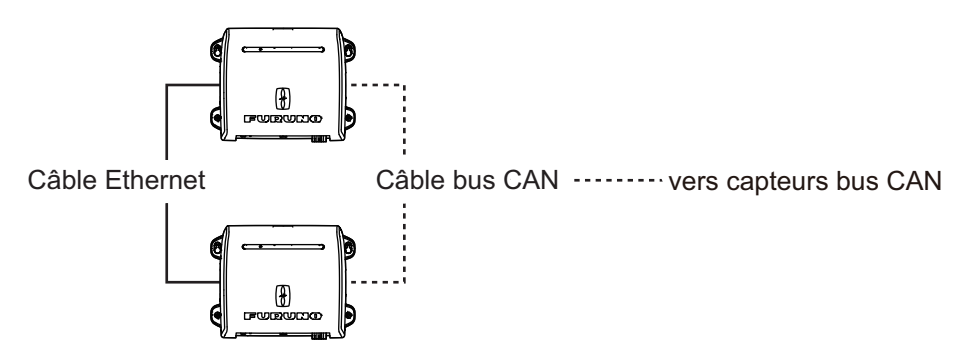

# 2.8.2 Comment connecter le ou les moteurs Yamaha

Lorsqu'il est interfacé avec un ou plusieurs moteurs hors-bord Yamaha compatibles avec Command Link<sup>®</sup>, Command Link Plus<sup>®</sup> et Helm Master<sup>®</sup>, le TZT2BB peut afficher les informations du moteur sur un affichage du statut du moteur Yamaha dédié.

#### Comment connecter le moteur

Le NavNet TZtouch2 se connecte au réseau moteur Yamaha via l'unité d'interface Yamaha. Organisez l'unité d'interface Yamaha par l'intermédiaire d'un représentant Yamaha local.

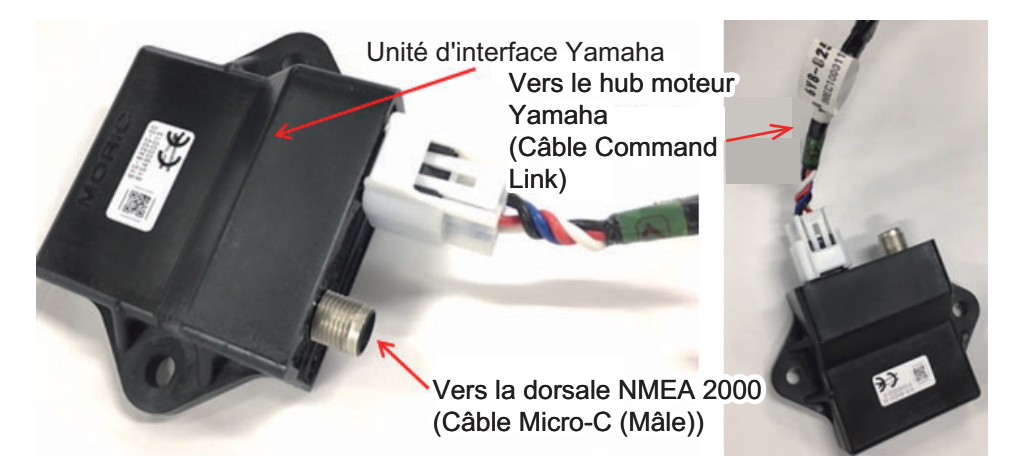

Le hub moteur Yamaha (fourni par Yamaha), qui relie le moteur et l'interface Yamaha, est également nécessaire.

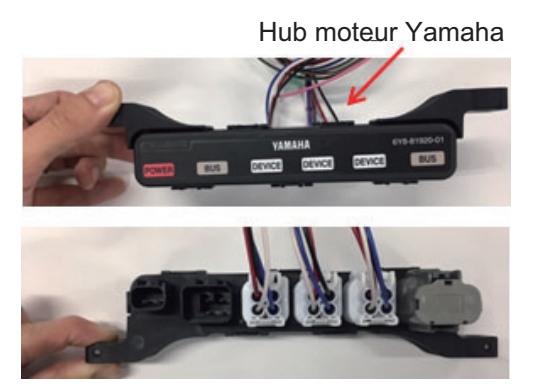

# Connexion au TZT2BB

Connectez l'unité d'interface Yamaha au hub moteur Yamaha.

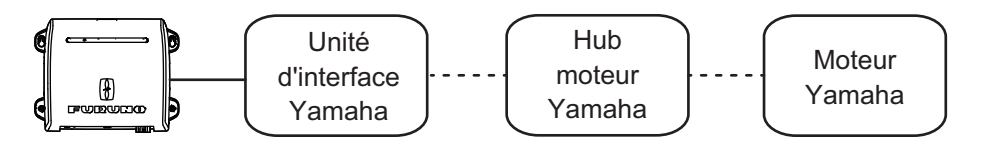

···· : Command Link@/Command Link Plus@/Helm Master@

#### Comment configurer l'affichage moteur

Une fois que le TZT2BB détecte le réseau moteur Yamaha, le moteur peut être configuré sur [Paramètres]  $\rightarrow$  [Installation]  $\rightarrow$  [RÉGLAGE MOTEUR YAMAHA]. Voir page 3-7 pour en savoir plus.

# 2.8.3 Entrée de données de l'équipement NMEA0183

Remarque: Pour transmettre des données NMEA0183, voir section 2.3.2.

Pour connecter un équipement NMEA0183 au TZT2BB, utilisez le réseau de bus CAN par l'intermédiaire du convertisseur de données NMEA en option IF-NMEA2K2 (ou IF-NMEA2K1). La connexion NMEA peut accepter un débit en bauds de 4 800 ou 38 400.

La saisie du cap au TZT2BB permet d'utiliser des fonctions comme Overlay Radar et Stabilisation de la route (North Up (Réf Nord), Course up (Réf. route (CU), etc.) dans les modes d'utilisation du radar. Le taux d'actualisation du cap NMEA0183 doit être de 100 ms pour qu'une fonction de radar opère correctement. Le cap NMEA0183 peut être accepté sur n'importe quel port de bus CAN à une vitesse de transmission pouvant atteindre 38 400 bp/s. En d'autres termes, les données envoyées (IF-NMEA) et reçues (TZT2BB) doivent utiliser le même débit en baud pour chaque port de données.

**Remarque 1:** Lorsque vous utilisez la fonction ARPA, réglez le taux de rafraîchissement de cap à 100 ms.

**Remarque 2:** Pour plus d'informations sur la connexion et le câblage du IF-NMEA2K2 ou du IF-NMEA2K1, reportez-vous à leurs manuels d'installation respectifs.

# 2.8.4 Entrée/sortie du bus CAN (NMEA2000)

#### PGN d'entrée

| PGN    | Description                                                                 |  |  |
|--------|-----------------------------------------------------------------------------|--|--|
| 059392 | ISO Acknowledgment (Reconnaissance ISO)                                     |  |  |
| 059904 | ISO Request (Requête ISO)                                                   |  |  |
| 060928 | ISO Address Claim (Réclamation d'adresse ISO)                               |  |  |
|        | NMEA-Request Group Function (Demande de fonction de groupe NMEA)            |  |  |
| 126208 | NMEA-Command Group Function (Fonction de groupe de commande NMEA)           |  |  |
|        | NMEA-Acknowledge Group Function (Fonction de groupe de déclaration<br>NMEA) |  |  |

| PGN    | Description                                                                             |  |  |
|--------|-----------------------------------------------------------------------------------------|--|--|
| 126464 | Receive/Transmit PGN's Group Function (Fonction de groupe recevoir/trans-<br>férer PGN) |  |  |
| 126992 | System Time (Heure système)                                                             |  |  |
| 126996 | Product Information (Informations sur le produit)                                       |  |  |
| 127237 | Heading/Track Control (Contrôle de cap/route)                                           |  |  |
| 127245 | Rudder (Gouvernail)                                                                     |  |  |
| 127250 | Vessel Heading (Cap du navire)                                                          |  |  |
| 127251 | Taux de giration                                                                        |  |  |
| 127257 | Attitude                                                                                |  |  |
| 127258 | Magnetic Variation (Variation magnétique)                                               |  |  |
| 127488 | Engine Parameters, Rapid Update (Paramètres moteur, mise à jour rapide)                 |  |  |
| 127489 | Engine Parameters, Dynamic (Paramètres moteur, dynamiques)                              |  |  |
| 127493 | Transmission Parameters, Dynamic (Paramètres transmission, dynamiques)                  |  |  |
| 127505 | Fluid Level (Niveau de fluide)                                                          |  |  |
| 128259 | Speed (Vitesse)                                                                         |  |  |
| 128267 | Water Depth (Profondeur d'eau)                                                          |  |  |
| 129025 | Position, Rapid Update (Position, mise à jour rapide)                                   |  |  |
| 129026 | COG & SOG, Rapid Update (COG/SOG, mise à jour rapide)                                   |  |  |
| 129029 | Données de position GNSS                                                                |  |  |
| 129033 | Local Time Offset (Décalage heure locale)                                               |  |  |
| 129038 | AIS Class A Position Report (Rapport de position AIS classe A)                          |  |  |
| 129039 | AIS Class B Position Report (Rapport de position AIS classe B)                          |  |  |
| 129040 | AIS Class B Extended Position Report (Rapport de position développée AIS                |  |  |
|        | classe B)                                                                               |  |  |
| 129041 | AIS Aids to Navigation (AtoN) Report (Rapport d'aides à la navigation AIS<br>(AtoN))    |  |  |
| 129291 | Set & Drift, Rapid Update (Sens & vitesse de la dérive, mise à jour rapide)             |  |  |
| 129538 | GNSS Control Status (Statut de contrôle GNSS)                                           |  |  |
| 129540 | GNSS Satellites in View (Satellites GNSS en vue)                                        |  |  |
| 129793 | AIS UTC and Date Report (AIS UTC et rapport de date)                                    |  |  |
| 129794 | AIS Class A Static and Voyage Related Data (Données statiques AIS classe                |  |  |
|        | A et données liées au voyage)                                                           |  |  |
| 129798 | AIS SAR Aircraft Position Report (Rapport de position avion AIS SAR)                    |  |  |
| 129808 | DSC Call Information (Informations d'appel DSC)                                         |  |  |
| 129809 | AIS Class B "CS" Static Data Report, Part A (Rapport de données statiques               |  |  |
| 100010 | AIS classe B CS, partie A)                                                              |  |  |
| 129810 | AIS class B "CS" Static Data Report, Part B (Rapport de données statiques               |  |  |
| 130306 | Wind Data (Donnéos do vont)                                                             |  |  |
| 130300 | Environmental Parameters (Paramètres environnementaux)                                  |  |  |
| 130310 | Environmental Parameters (Paramètres environnementaux)                                  |  |  |
| 130311 | Température                                                                             |  |  |
| 130312 | Humidity (Humiditá)                                                                     |  |  |
| 130313 | Actual Pressure (Pression réelle)                                                       |  |  |
| 130314 | Temperature Extended Range (Température échelle étendue)                                |  |  |
| 130577 | Direction Data (Données de direction)                                                   |  |  |
| 130578 | Vessel Sneed Components (Composants de vitesse du bateau)                               |  |  |
| 100010 |                                                                                         |  |  |

# Output PGN (PGN de sortie)

Le réglage PGN pour la sortie bus CAN (sous le menu [Installation]) est global pour le réseau. Remarquez qu'un seul NavNet TZtouch2 à la fois sortira des données bus CAN sur le réseau : c'est le NavNet TZtouch2 qui sera mis sous tension (ON) le premier. Si cet écran est éteint (OFF), un autre le remplacera pour sortir les données.

| PGN    | Description                                                                                             | Remarques                                                                                                    | Cycle de<br>sortie (msec) |  |
|--------|----------------------------------------------------------------------------------------------------|----------------------------------------------------------------------------------------------------|---------------------------|--|
| 059392 | ISO Acknowledgment<br>(Reconnaissance ISO)                                                              | Pour Certification Niveau A/B, refus des conditions de sortie                                                                                           |                           |  |
| 059904 | ISO Request (Requête<br>ISO)                                                                            | Pour Certification Niveau A/B, exigence de sortie                                                                                                    |                           |  |
| 060928 | ISO Address Claim<br>(Réclamation d'adresse<br>ISO)                                                     | <ul><li>Pour Certification Niveau A/B</li><li>Autonomie d'adresse</li><li>Réception de conditions de sortie</li></ul>                                   |                           |  |
|        | NMEA-Request Group<br>Function (Demande de<br>fonction de groupe NMEA)                                  | <ul> <li>Pour Certification Niveau A/+α</li> <li>Autonomie d'adresse</li> <li>Réception de conditions de sortie</li> </ul>                              |                           |  |
| 126208 | NMEA-Command group<br>function (Fonction de<br>groupe de commande<br>NMEA)                              | Pour Certification Niveau A/+α<br>Changement de paramètres d'a<br>équipements                                                                           | utres                     |  |
|        | NMEA-Acknowledge<br>group function (Fonction<br>de groupe de déclaration<br>NMEA)                       | Pour Certification Niveau A/+ $\alpha$<br>Envoi de la confirmation pour fonction de<br>groupe de demande NMEA et fonction de<br>groupe de commande NMEA |                           |  |
| 126464 | PGN List-Transmit PGN's<br>group function (Liste<br>PGN – Fonction de groupe<br>de transmission du PGN) | Pour Certification Niveau A/+α<br>Réception de conditions de sortie                                                                                     |                           |  |
| 120101 | PGN List - Received<br>PGN's Group Function<br>(Liste PGN – Fonction de<br>groupe du PGN reçue)         | Pour Certification Niveau A/+α<br>Réception de conditions de sortie                                                                                     |                           |  |
| 126992 | System Time (Heure<br>système)                                                                          | -                                                                                                    | 1000                      |  |
| 126993 | Heartbeat (Battement de cœur)                                                                           | -                                                                                                    |                           |  |
| 126996 | Product Information<br>(Informations sur le<br>produit)                                                 | Pour Certification Niveau A/B<br>Réception de conditions de sort                                                                                        | e                         |  |
| 127250 | Vessel Heading (Cap du<br>navire)                                                                       | -                                                                                                    | 100                       |  |
| 127251 | Taux de giration                                                                                        | -                                                                                                    | 100                       |  |
| 127257 | Attitude                                                                                                | -                                                                                                    | 1000                      |  |
| 127258 | Magnetic Variation<br>(Variation magnétique)                                                            | -                                                                                                    | 1000                      |  |
| 128259 | Speed (Vitesse)                                                                                         | -                                                                                                    | 1000                      |  |
| 128267 | Water Depth (Profondeur<br>d'eau)                                                                       | -                                                                                                    | 1000                      |  |
| 129025 | Position, Rapid Update<br>(Position, mise à jour<br>rapide)                                             | -                                                                                                    | 100                       |  |

| PGN    | Description                                                               | Remarques                                                                                                    | Cycle de<br>sortie (msec) |
|--------|---------------------------------------------------------------------------|----------------------------------------------------------------------------------------------------|---------------------------|
| 129026 | COG & SOG, Rapid<br>Update<br>(COG/SOG, mise à jour<br>rapide)            | -                                                                                                    | 250                       |
| 129029 | Données de position<br>GNSS                                               | -                                                                                                    | 1000                      |
| 129033 | Local Time Offset<br>(Décalage heure locale)                              | -                                                                                                    | 1000                      |
| 129283 | XTE - Écart de route                                                      | -                                                                                                    | 1000                      |
| 129284 | Données de navigation                                                     | -                                                                                                    | 1000                      |
| 129285 | Navigation-Route/WP<br>Information (Navigation-<br>Route/Informations WP) | <ul> <li>Exporte lorsqu'un waypoint est défini/changé<br/>(la position du bateau est requise)</li> <li>Exportation lors de la réception d'une requête<br/>ISO</li> </ul> |                           |
| 130306 | Wind Data (Données de vent)                                               | -                                                                                                    | 100                       |
| 130310 | Environmental Parameters<br>(Paramètres<br>environnementaux)              | -                                                                                                    | 500                       |
| 130312 | Température                                                               | -                                                                                                    | 2000                      |
| 130313 | Humidity (Humidité)                                                       | Exportation lors de la réception de la requête ISO                                                                                                    | 2000                      |
| 130314 | Actual Pressure (Pression réelle)                                         | -                                                                                                    | 2000                      |
| 130316 | Temperature, Extended<br>Range (Température,<br>échelle étendue)          | -                                                                                                    | 2000                      |

# Sortie phrase NMEA0183

Le TZT2BB peut transmettre la phrase NMEA0183 suivante à un équipement externe du même réseau. Notez que toutes les phrases listées ici utilisent le GP talker.

| Phrase | Description                                      |
|--------|--------------------------------------------------|
| AAM    | Alarme d'arrivée de waypoint                     |
| APB    | Données de phrase Pilote automatique B           |
| BOD    | Origine du relèvement vers destination           |
| DBT    | Profondeur sous la sonde                         |
| DPT    | Profondeur                                       |
| GGA    | Données fixes du GPS                             |
| GLL    | Position géographique, Latitude/Longitude        |
| GNS    | Données fixes du GNSS                            |
| GSA    | Données satellites globales                      |
| GSV    | Données satellites détaillées                    |
| RMB    | Données de navigation recommandées pour le GPS   |
| RMC    | Données minimales recommandées pour le GPS       |
| RTE    | Message route                                    |
| TLL    | Latitude/Longitude mobiles                       |
| ТТМ    | Tracked Target Message (Message de mobile suivi) |
| VTG    | Trace vecteur et vitesse sur le fond (SOG)       |
| WPL    | Informations position du waypoint                |
| XTE    | Écart de route, mesuré                           |
| ZDA    | Date et heure                                    |

# 2.9 Exemples de configurations du système

## Installation de base traceur/sondeur

Le FURUNO GP-330B est raccordé au câble principal du bus CAN. Le sondeur du réseau DFF1-UHD est connecté au port LAN du TZTBB par le câble d'alimentation standard MOD-WPAS0001-030+ (3 m) et une boîte de jonction TL-CAT-012.

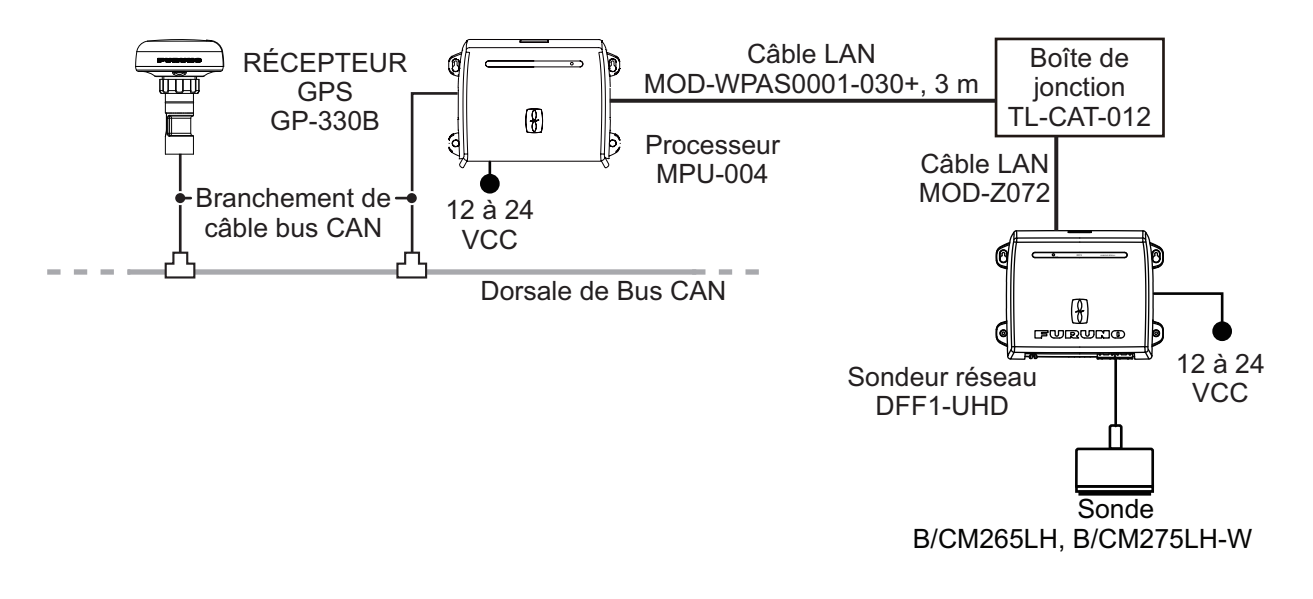

# Bateaux de taille moyenne/grande (GPS externe, sondeur, radar)

Cette installation est une station unique traceur/radar/sondeur. La connexion de capteurs multiples, comme la série DFF1-UHD et DRS, requiert un hub Ethernet HUB-101.

Un bloc d'alimentation PSU-012, PSU-013 ou PSU-017 peut être nécessaire, selon le modèle de radar choisi pour l'installation.

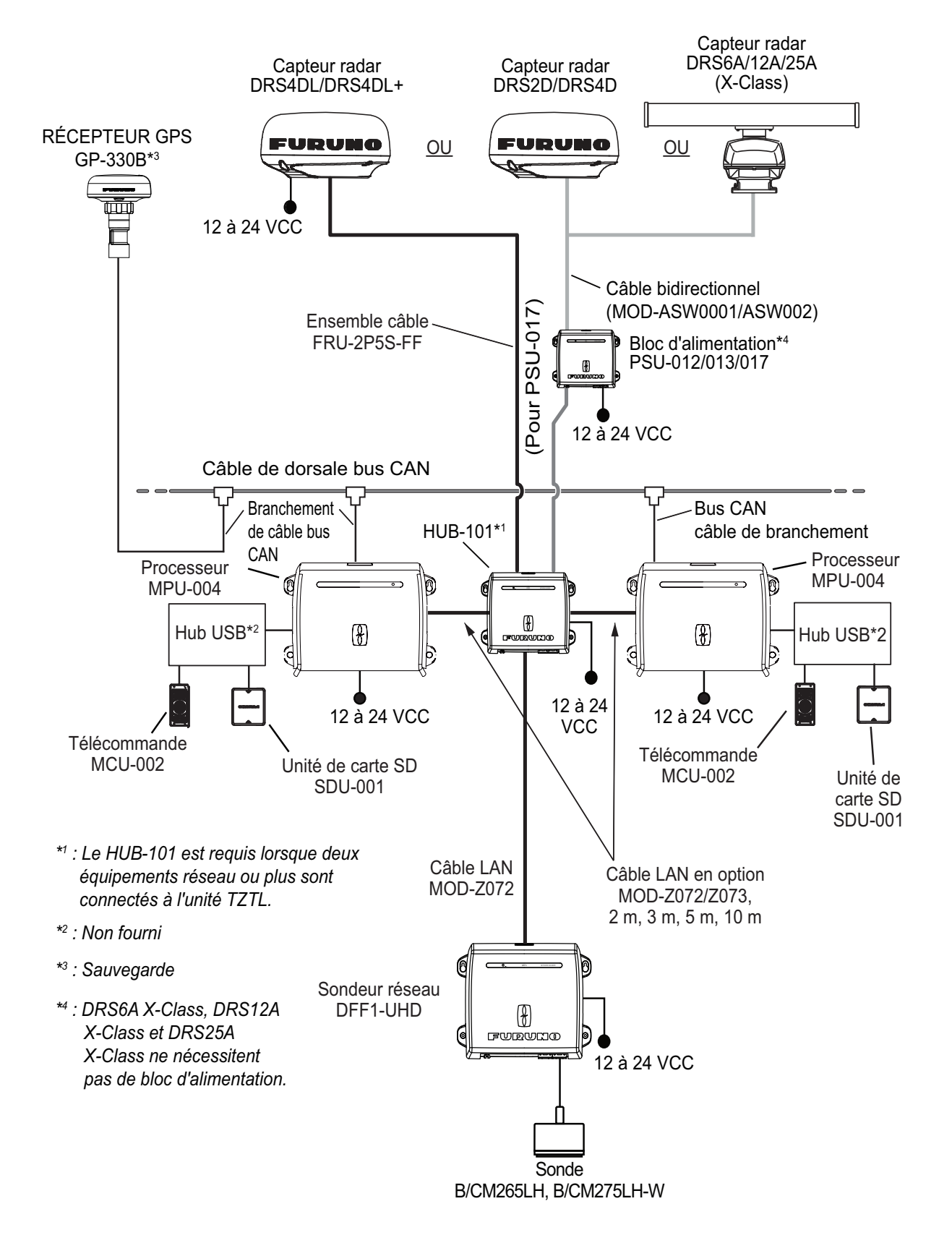

# 3. PARAMÉTRAGE DE L'ÉQUIPEMENT

Ce chapitre explique comment paramétrer votre système en fonction de l'équipement connecté.

# Description des commandes par effleurement

Les commandes par effleurement dépendent du type d'écran. Les opérations de base à utiliser lors de l'installation se trouvent dans le tableau suivant.

| Co            | mmande à l'aide d'un doigt          | Fonction                                                                                                    |
|---------------|-------------------------------------|----------------------------------------------------------------------------------------------------|
| Appuyer       | "Etm                                | <ul> <li>Sélectionnez une option de<br/>menu.</li> <li>Sélectionnez une option de<br/>réglage parmi plusieurs.</li> <li>Sélectionnez un objet.</li> <li>Afficher le menu contextuel,<br/>si disponible.</li> </ul> |
| Faire défiler | 1 m                                 | <ul> <li>Faire défiler le menu.</li> </ul>                                                                                                    |
| Pincer        | Augmente l'échelle Réduit l'échelle | Change l'échelle du radar.                                                                                                    |

## Comment utiliser les menus

La procédure suivante montre comment utiliser le système de menus.

- 1. Appuyez sur 🕐 (interrupteur d'alimentation) du boîtier de commutation pour mettre sous tension.
- 2. À la fin du processus de démarrage, le dernier écran utilisé apparaît et un message d'avertissement s'affiche. Après avoir lu le message, appuyez sur [OK].
- 3. Appuyez sur l'icône [Home] (Accueil) ( Home ) pour afficher l'écran d'accueil et les paramètres du mode d'affichage.

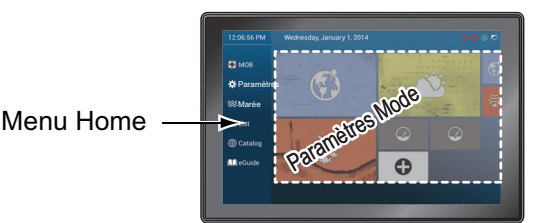

- 4. Appuyez sur [Paramètres] pour ouvrir le menu [Paramètres].
- 5. Faites défiler le menu pour afficher [Installation], puis appuyez sur [Installation].
- 6. En fonction de l'option de menu sélectionnée, les opérations suivantes sont disponibles:
  - Touches de commutation [ON] (Marche)/[OFF] (Arrêt).

Appuyez dessus pour basculer entre [ON] et [OFF]. [ON] (Marche) active la fonction, [OFF] (Arrêt) la désactive.

Barre de défilement et icône du clavier.

Faites glisser la barre de défilement pour ajuster le réglage. Les paramètres peuvent également être ajustés à l'aide du clavier virtuel pour la saisie directe.

Icône Clavier.

En vous référant à la figure de la page suivante, utilisez le clavier virtuel pour saisir des caractères alphabétiques ou numériques.

7. Appuyez sur [Fermer] (indiqué par un X) en haut à droite de l'écran pour sortir.

#### Utilisation du clavier virtuel

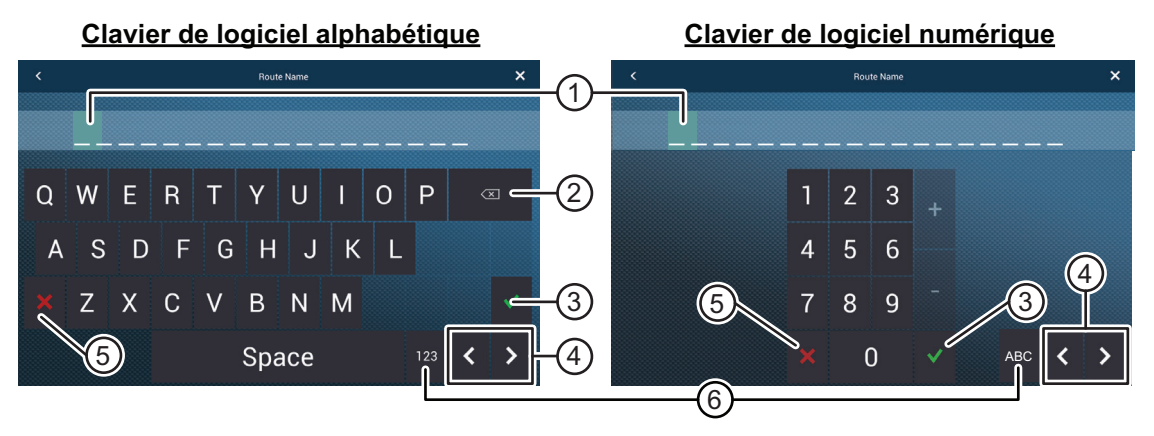

| N° | Description                                                                           |
|----|---------------------------------------------------------------------------------------|
| 1  | La position du curseur est mise en évidence.                                          |
| 2  | Touche retour arrière/Supprimer. Appuyez dessus pour effacer un caractère à la fois.  |
| 3  | Bouton Enter. Appuyez dessus pour saisir un caractère et appliquer les modifications. |
| 4  | Touches de curseur. Appuyez dessus pour déplacer le curseur à gauche/à droite.        |
| 5  | Bouton Annuler. Annule la saisie de caractère. Aucune modification n'est appliquée.   |
| 6  | Appuyez pour basculer entre les claviers alphabétique et numérique (si disponibles).  |

# 3.1 Comment régler le fuseau horaire, le format des heures et la langue

Avant de configurer votre équipement, sélectionnez le fuseau horaire, la langue et les unités à utiliser sur votre équipement comme indiqué ci-dessous.

- 1. Appuyez sur l'icône [Home] (Accueil) pour afficher l'écran d'accueil et les paramètres du mode d'affichage.
- 2. Appuyez sur [Paramètres] pour afficher le menu [Paramètres].
- 3. Faites défiler le menu pour afficher l'option de menu [Général], puis appuyez sur [Général] dans le menu principal pour afficher le menu [Général].
- 4. Faites défiler le menu pour afficher l'option de menu [Décalage heure locale], puis appuyez sur [Décalage heure locale] pour afficher le clavier numérique.
- Saisissez le décalage horaire (par intervalles de 15 minutes), puis appuyez sur [✓].
- 6. Faites défiler le menu pour afficher l'élément de menu [Format heure], puis appuyez sur [Format heure] pour afficher la fenêtre d'option.
- 7. Choisissez comment afficher l'heure, 12 ou 24 heures. [AUTO] insère automatiquement l'indication AM, PM dans l'horloge 24 heures, lorsque la langue est l'anglais.
- 8. Appuyez sur [<] en haut à gauche de l'écran pour revenir au menu [Général].

#### 3. PARAMÉTRAGE DE L'ÉQUIPEMENT

9. Faites défiler le menu pour afficher l'élément de menu [Général], puis appuyez sur [Langue] dans le menu principal pour afficher les options de langue.

| English (United States)   | ~ |
|---------------------------|---|
| English (United Kingdom)  |   |
| Spanish (Spain)           |   |
| French (France)           |   |
| German (Germany)          |   |
| Italian (Italy)           |   |
| Portuguese (Portugal)     |   |
| Danish (Denmark)          |   |
| Swedish (Sweden)          |   |
| Norwegian Bokmål (Norway) |   |
| Finnish (Finland)         |   |
| Greek (Greece)            |   |

10. Appuyez sur la langue appropriée. L'unité affichera un message de confirmation. Appuyez sur [OK] pour redémarrer l'unité et appliquer les nouveaux paramètres de langue. Ce processus met environ cinq minutes pour optimiser le système pour le nouveau paramètre de langue. Lorsque le processus est terminé, la couleur de l'interrupteur d'alimentation devient orange. Appuyez sur l'interrupteur d'alimentation pour démarrer le système.

# 3.2 Comment ajuster les unités de mesure

- 1. Appuyez sur l'icône [Home] (Accueil) pour afficher l'écran d'accueil et les paramètres du mode d'affichage.
- 2. Appuyez sur [Paramètres] pour afficher le menu [Paramètres].
- 3. Faites défiler le menu principal pour afficher [Unités], puis appuyez sur [Unités].
- 4. En vous référant au tableau ci-dessous, définissez les unités à afficher sur l'écran.

| Élément de menu                           | Description                                                                    | Options                                                                                                    |
|-------------------------------------------|--------------------------------------------------------------------------------|----------------------------------------------------------------------------------------------------|
| [Affichage relèvements]                   | Ajuster le format de l'affichage de relèvements.                               | [Magnétique], [Vrai]                                                                                                    |
| [Référence calcul<br>direction vent vrai] | Définir la référence pour le calcul de la vitesse/angle du vent réels.         | [Ground] (Sol), [Surface]                                                                                                    |
| [Format Position]                         | Régler le format d'affichage de la position (Latitude/Longitude).              | [DDD°MM.mmmm'],<br>[DDD°MM.mmm'], [DDD°MM.mm'],<br>[DDD°MM'SS.ss"], [DDD.dddddd°],<br>[Loran-C], [MGRS]                                       |
| [Station Loran C et GRI]                  | Disponible lorsque [Format de<br>position] est sélectionné sur<br>[Loran-C].   | Ajuster la combinaison station Loran<br>C et GRI.                                                                                             |
| [Changer par rapport à<br>Court/Long]     | Définir la distance à laquelle<br>passer des distances courtes aux<br>longues. | [0,0] à [2,0] (NM)                                                                                                    |
| [Distance (Long)]                         | Définir l'unité de mesure des<br>longues distances.                            | [Nautical Mile] (Mille Nautique),<br>[Kilometer] (Kilomètre), [Mile] (Mille)                                                                  |
| [Distance (Courte)]                       | Définir l'unité de mesure des<br>courtes distances.                            | [Foot] (Pied), [Meter] (Mètre), [Yard]                                                                                                    |
| [Profondeur]                              | Définir l'unité de mesure de la<br>profondeur.                                 | [Foot] (Pied), [Meter] (Mètre),<br>[Fathom] (Brasse), [Passi Braza]                                                                           |
| [Hauteur / Longueur]                      | Définir l'unité de mesure de la hauteur et de la longueur.                     | [Foot] (Pied), [Meter] (Mètre)                                                                                                    |
| [Taille des poissons]                     | Définir l'unité de mesure de la taille des poissons.                           | [Inch] (Pouce), [Centimeter]<br>(Centimètre)                                                                                                  |
| [Température]                             | Définir l'unité de mesure de la température.                                   | [Fahrenheit Degree] (Degré<br>Fahrenheit), [Celsius Degree]<br>(Degré Celsius)                                                                |
| [Vitesse bateau]                          | Définir les unités de mesure de la vitesse du bateau.                          | [Knot] (Nœud), [Kilometer per Hour]<br>(Kilomètre par heure), [Mile per<br>Hour] (Mille par heure), [Meter per<br>Second] (Mètre par seconde) |
| [Vitesse du vent]                         | Définir les unités de mesure de la vitesse du vent.                            | [Knot] (Nœud), [Kilometer per Hour]<br>(Kilomètre par heure), [Mile per<br>Hour] (Mille par heure), [Meter per<br>Second] (Mètre par seconde) |
| [Pression<br>atmosphérique]               | Définir l'unité de mesure de la pression atmosphérique.                        | [HectoPascal], [Millibar], [Millimeter<br>of Mercury] (Millimètre de mercure),<br>[Inch of Mercury] (Pouce de<br>mercure)                     |
| [Pression d'huile]                        | Définir l'unité de mesure de la<br>pression d'huile.                           | [KiloPascal], [Bar], [Pound per<br>Square Inch] (Livre par pouce carré)                                                                       |
| [Volume]                                  | Définir l'unité de mesure du volume du réservoir.                              | [Gallon] (Gallon et Gallon/heure),<br>[Litre] (Litre & Litre/heure)                                                                           |
| [Valeurs par défaut]                      | Rétablit les paramètres d'unité<br>par défaut.                                 | [OK], [Annuler]                                                                                                    |

# 3.3 Installation

Cette section explique comment paramétrer votre système en fonction des capteurs connectés.

**Remarque 1:** Certaines unités sont réglées sur métrique dans cette section, les plages de réglage réelles varient en fonction de l'unité de mesure définie dans le menu [Unités].

**Remarque 2:** Pour les configurations utilisant le DFF-3D, voir les instructions dans le manuel d'utilisation (OME-13520-xx; xx indique la version de publication).

- 1. Appuyez sur l'icône [Home] (Accueil) pour afficher l'écran d'accueil et les paramètres du mode d'affichage.
- 2. Appuyez sur [Paramètres] pour afficher le menu [Paramètres].
- 3. Faites défiler le menu principal, puis sélectionnez [Installation] pour afficher le menu [Installation].
- 4. En vous référant aux tableaux sur les pages suivantes, réglez votre équipement.

## Menu [Installation] - [GPS POSITION]

| Élément de menu                   | Description                                                     | Options (plage de réglages)  |
|-----------------------------------|-----------------------------------------------------------------|------------------------------|
| [Longitudinal (depuis<br>étrave)] | En vous référant à la figure à droite, saisissez la position de | 0 (m) à 999 (m)              |
| (-bâbord)]                        | l'antenne GPS : étrave-poupe Origine                            | l e côté bâbord est négatif  |
| (                                 | (longitudinale) et                                              | le côté tribord est positif. |
|                                   | à partir du point d'origine.                                    |                              |
| Élément de menu                   | Description                                                     | Options (plage de réglages)  |
| [Longueur du bateau]              | Définir la longueur de votre bateau.                            | 0 (m) à 999 (m)              |
| [Taille de l'icône                | Définir la taille des icônes statiques                          | 50 à 150                     |
| statique]                         | (comme celle de votre propre bateau).                           |                              |
| [Affichage de la                  | Sélectionner le point de départ de la                           | [Sous la quille],            |
| profondeur                        | mesure de la profondeur.                                        | [Sous niveau de la mer]      |
| [External Transducer              | Ajuster la profondeur des sondes                                | 0,0 (m) à 99,9 (m)           |
| Drailj (Proiondeur                | externes autres que le sondeur interne                          |                              |
| solides externes)                 | Pour les sondes internes/réseau                                 |                              |
|                                   | ajustez la profondeur l'écran d'accueil $\rightarrow$           |                              |
|                                   | $[Parametres] \rightarrow [Sondeur] \rightarrow$                |                              |
|                                   | [Profondeur sonde].                                             |                              |
|                                   | Pour les sonars multifaisceaux,                                 |                              |
|                                   | ajustez la profondeur l'écran d'accueil $\rightarrow$           |                              |
|                                   | $[Parametres] \rightarrow [Multibeam Sonar]$                    |                              |
|                                   | $(Sonar multilaisceaux) \rightarrow [Installation] \rightarrow$ |                              |
|                                   | sondes externes).                                               |                              |
| [Tirant d'eau quille]             | Définir le tirant d'eau quille.                                 | 0,0 (m) à 99,9 (m)           |

#### Moteur et réservoir, paramétrage instruments

| Élément de menu                                  | Description     | Options (plage de réglages) |
|--------------------------------------------------|-----------------|-----------------------------|
| [Paramétrage automatique<br>Moteur et Réservoir] | Voir page 3-12. |                             |

| Élément de menu                             | Description     | Options (plage de réglages) |
|---------------------------------------------|-----------------|-----------------------------|
| [Paramétrage manuel<br>Moteur et Réservoir] | Voir page 3-12. |                             |
| [Paramétrage graphique<br>instruments]      | Voir page 3-11. |                             |

# Paramétrage Gestion manuelle carburant

| Élément de menu                   | Description                                                                                    | Options (plage de réglages)   |
|-----------------------------------|------------------------------------------------------------------------------------------------|-------------------------------|
| [Capacité totale de<br>carburant] | Saisir la capacité totale de carburant de votre ou vos réservoirs.                             | 0 à 9 999 (L).                |
| [Gestion manuelle du carburant]   | Ajuster sur [ON] (Marche) pour la gestion manuelle du carburant. Voir le manuel d'utilisation. | [OFF] (Arrêt), [ON] (Marche). |

# Menu [Installation] - [Réglage moteur Yamaha]

| Description des                                                                       | éléments de menus                                                                                                    | Options (plage de réglages)                                                                                                    |
|---------------------------------------------------------------------------------------|----------------------------------------------------------------------------------------------------|----------------------------------------------------------------------------------------------------|
| [Voyage et<br>maintenance]                                                            | Réinitialiser le carburant utilisé, le compteur<br>de distance, la distance parcourue, le loch du<br>moteur et les heures d'entretien (heure loch<br>journalier, heure normale, heure facultative,<br>heure totale).                                                                                                 | [Carburant loch jour et<br>distance]: [Carburant utilisé],<br>[Compteur distance].<br>[Heures Loch jour et<br>Maintenance]: [Bâbord],<br>[Tribord]. |
| [Calibration Trim]                                                                    | Ajuster la compensation de tous les moteurs à<br>la position complètement basse (zéro). Si la<br>compensation est différente de zéro, appuyez<br>sur [AJUSTER] pour mettre le niveau de<br>compensation à zéro.                                                                                                    | _                                                                                                    |
| [Calibration débit<br>carburant]                                                      | Si l'indication de débit de carburant<br>(gph=gallons par heure) est erronée, vous<br>pouvez calibrer l'indication pour afficher le<br>débit correct. Saisir une valeur négative si<br>l'indication est supérieure à la valeur réelle ;<br>une valeur positive si l'indication est inférieure<br>à la valeur réelle. | -7 à +7                                                                                                    |
| [Engine Interface<br>Software Ver. & ID]<br>(Ver. et ID logiciel<br>interface moteur) | Afficher la version et l'ID du logiciel d'interface<br>du moteur                                                                                                    | _                                                                                                    |
| [Reset Engine<br>Interface]<br>(Réinitialiser<br>l'interface moteur)                  | Réinitialiser l'interface du moteur.                                                                                                    | _                                                                                                    |
| [Reset instance<br>moteur]                                                            | Réinitialiser l'instance moteur.                                                                                                    | -                                                                                                    |
| [Nombre de<br>moteurs par défaut]                                                     | Saisir le nombre de moteurs.                                                                                                    | [1], [2], [3], [4], [4P], [4S]                                                                                                    |
| [Trouble Codes]<br>(Codes de<br>dépannage)                                            | Afficher les codes de dépannage. Pour plus<br>de détails, voir le manuel d'utilisation du<br>moteur Yamaha.                                                                                                    | _                                                                                                    |

# 3. PARAMÉTRAGE DE L'ÉQUIPEMENT

| Description des                  | éléments de menus                                                                                                    | Options (plage de<br>réglages)                                                                                                    |
|----------------------------------|----------------------------------------------------------------------------------------------------|----------------------------------------------------------------------------------------------------|
| [Select IF]<br>(Sélectionner IF) | Sélectionner [IF-NMEAFI] pour régler les données analogiques qui sont saisies depuis le IF-NMEAFI. Le réglage est effectué après le redémarrage de l'IF-NMEAFI. |                                                                                                    |
| [Catégorie]                      | Sélectionner l'utilisation (catégorie) de ce<br>capteur.                                                                                                    | [Vent], [ST800_850],<br>[Carburant], [FreshWater]<br>(Eau potable), [WasteWater]<br>(Eaux usées), [LiveWell]<br>(Vivier), [Huile], [Eaux noires]<br>(Eaux noires) |
| [Résistance à plein]             | Résistance, exprimée en Ohms, lorsque le réservoir est plein.                                                                                                   | 0 (Ohm) à 500 (Ohm)                                                                                                    |
| [Résistance à moitié]            | Résistance, exprimée en Ohms, lorsque le réservoir est à moitié plein.                                                                                          | 0 (Ohm) à 500 (Ohm)                                                                                                    |
| [Résistance à vide]              | Résistance, exprimée en Ohms, lorsque le réservoir est vide.                                                                                                    | 0 (Ohm) à 500 (Ohm)                                                                                                    |
| [Capacité]                       | Capacité du réservoir.                                                                                                    | 0 (G) à 2 650 (G)                                                                                                    |
| [Auto test]                      | Les résultats des tests sont affichés.                                                                                                    |                                                                                                    |
| [RAZ usine<br>Hardware]          | Réinitialiser le convertisseur sélectionné dans<br>[Select IF] (Sélectionner SI) avec les réglages<br>d'usine par défaut.                                       | [OK], [Annuler]                                                                                                    |

# Menu [Installation] - [PARAMÈTRES IF-NMEAFI]

# Menu [Installation] - [ACQUISITION DE DONNÉES]

| Élément de menu                                                                                                    | Description                                                                                                    | Options (plage de<br>réglages)       |
|----------------------------------------------------------------------------------------------------|----------------------------------------------------------------------------------------------------|--------------------------------------|
| [Mode GP330B WAAS]<br>[Mode WS200 WAAS]                                                                                                    | Sélectionnez [ON] (Marche) pour utiliser<br>le mode WAAS de l'antenne GPS<br>correspondante.                                                                                                    | [ON] (Marche), [OFF]<br>(Arrêt)      |
| [Source des données]                                                                                                    | Sélectionner la source de chacune des données à saisir dans le<br>système. Si au moins deux sources sont connectées pour une donnée,<br>sélectionnez-en une à l'aide de la boîte de dialogue du menu<br>déroulant. Les produits FURUNO sont affichés en haut de la liste. |                                      |
| [Liste des capteurs]                                                                                                    | Afficher les informations des capteurs conr<br>Vous pouvez aussi paramétrer ici leur «Su                                                                                                    | nectés à votre équipement.<br>rnom». |
| [NMEA0183 Output]<br>(Sortie NMEA0183)<br><b>Remarque:</b> Si la phrase                                                                                                    | [Configuration port] - [Vitesse de<br>transmission]: Sélectionner la vitesse de<br>transmission de sortie.                                                                                                    | [4 800], [9 600], [38 400]           |
| TTM est reçue en même<br>temps qu'une autre<br>phrase, les contraintes de<br>la bande passante de<br>communication peuvent<br>entraîner une diminution<br>du nombre de mobiles<br>TTM. | [Configuration port] - [Version NMEA-<br>0183]: Sélectionner la version NMEA0183<br>de sortie.                                                                                                    | [1,5], [2,0], [3,0]                  |
|                                                                                                    | [Sentences] (Phrases): Sélectionner les phrases à transmettre.                                                                                                    | [ON] (Marche), [OFF]<br>(Arrêt)      |
| [NMEA2000 PGN Output]<br>(Sortie NMEA2000 PGN)                                                                                                    | Sélectionner [ON] (Marche) pour les PGN (numéro de groupe de paramètres, message bus CAN (NMEA2000)) à exporter à partir du port du bus CAN.                                                                                                    |                                      |
| [Sky View] (Vue du ciel)                                                                                                    | Affiche l'état des satellites GPS et GEO (WAAS). Le numéro, le relèvement et l'angle d'élévation de tous les satellites GPS et GEO (le cas échéant) à portée du récepteur GPS apparaissent à l'écran.                                                                     |                                      |

# Menu [Installation] - [CONFIGURATION SC-30]

Ce menu est disponible uniquement avec la connexion SC-30.

| Description des                 | éléments de menus                                      | Options (plage de réglages)  |
|---------------------------------|--------------------------------------------------------|------------------------------|
| [Mode WAAS]                     | Sélectionner [ON] (Marche) pour utiliser le mode WAAS. | [ON] (Marche), [OFF] (Arrêt) |
| [Décalage du zéro<br>(cap)]     | Saisir la valeur du décalage pour le cap.              | -180° à +180°                |
| [Décalage du zéro<br>(tangage)] | Saisir la valeur du décalage pour le tangage.          | -90° à +90°                  |
| [Décalage du zéro<br>(roulis)]  | Saisir la valeur du décalage pour le roulis.           | -90° à +90°                  |

# Menu [Installation] - [RÉGLAGES CAPTEURS RÉSEAU]

La section [RÉGLAGES CAPTEURS RÉSEAU] vous permet de configurer des capteurs FURUNO NMEA2000 compatibles. Les calibrages et décalages appliqués dans ce menu sont également appliqués au capteur lui-même.

Appuyez sur le capteur pour accéder à ses menus et réglages. Pour plus de détails sur la structure du menu et la configuration de chaque capteur, reportez-vous au manuel d'utilisation correspondant fourni avec le capteur.

# Menu [Installation] - [CALIBRAGE]

| Description des           | éléments de menus                                                         | Options (plage<br>de réglages) |
|---------------------------|---------------------------------------------------------------------------|--------------------------------|
| [Cap]                     | Décaler les données de cap.                                               | -180,0° à +180,0°              |
| [Vitesse surface]         | Calibrer les données de vitesse. Saisir une valeur de<br>pourcentage.     | -50 % à +50 %                  |
| [Vitesse du vent]         | Décaler les données de vitesse du vent. Saisir une valeur de pourcentage. | -50 % à +50 %                  |
| [Angle du vent]           | Décaler les données d'angle du vent.                                      | -180° à +180°                  |
| [Température de<br>l'eau] | Décaler les données de température de l'eau.                              | -10° à +10°                    |

## Menu [Installation] - [FILTRAGE DES DONNÉES]

| Description des            | éléments de menus                | Options (plage de réglages) |
|----------------------------|----------------------------------|-----------------------------|
| [COG et SOG]               | Définir la durée de filtrage des | 0 à 59 (secondes)           |
| [Cap]                      | données. Plus le réglage est     |                             |
| [Vitesse surface]          | faible, plus la réponse au       |                             |
| [Vitesse et angle du vent] | changement est rapide.           |                             |
| [Taux de giration]         |                                  |                             |

# Menu [Installation] - [FUSION]

| Description des      | éléments de menus                                                                                                    | Options (plage de<br>réglages)  |
|----------------------|----------------------------------------------------------------------------------------------------|---------------------------------|
| [Connexion à Fusion] | Se connecte à votre équipement Fusion.                                                                                                    |                                 |
| [Volume auto Fusion] | Mettre sur [ON] (Marche) pour permettre à<br>l'unité NavNet TZtouch2 de contrôler le<br>volume de FUSION. Le volume est ajusté<br>en fonction de la vitesse du bateau. | [ON] (Marche), [OFF]<br>(Arrêt) |

| Description des       | éléments de menus                                                                                                    | Options (plage de réglages) |
|-----------------------|----------------------------------------------------------------------------------------------------|-----------------------------|
| [Vitesse minimum]     | Définir le seuil de vitesse minimale.<br>Le dépassement de cette vitesse active le<br>contrôle automatique du volume. | 0,0 (kn) à 98,9 (kn)        |
| [Vitesse maximum]     | Définir le seuil de vitesse maximale.                                                                                 | 0,1 (kn) à 99,0 (kn)        |
| [Augmentation volume] | Définir la quantité de volume<br>supplémentaire à sortir lorsque le bateau<br>atteint la valeur [Vitesse maximum].    | 10 % à 50 %                 |

# Menu [Installation] - [NAVIGATEUR INSTALLATION]

| Description des    | éléments de menus                       | Options (plage de réglages) |
|--------------------|-----------------------------------------|-----------------------------|
| [Navigateur FAX30] | Afficher l'affichage du récepteur de fa | ax FAX-30.                  |
| [Navigateur FA30]  | Afficher l'affichage du récepteur AIS I | FA-30.                      |
| [Navigateur FA50]  | Afficher l'affichage du récepteur AIS I | FA-50.                      |

# Menu [Installation] (autres éléments de menu)

| Description des                                                             | éléments de menus                                                                                                    | Options (plage de réglages)     |
|-----------------------------------------------------------------------------|----------------------------------------------------------------------------------------------------|---------------------------------|
| [Chart Master Device]<br>(Dispositif maître pour                            | Ajuster sur [ON] (Marche) pour utiliser cette unité comme maître, [OFF] (Arrêt) pour utiliser cette unité comme esclave. (Ce menu n'apparaît pas                                                                                                    |                                 |
| les cartes)                                                                 | sur les moniteurs connectés au port HDMI                                                                                                    | OUT2.)                          |
| [Système ID]                                                                | L'ID système de cet appareil au sein du ré                                                                                                    | seau.                           |
| [Adresse IP]                                                                | Adresse IP de cet appareil au sein du rése                                                                                                    | eau.                            |
| [Auto test rapide]                                                          | Affiche divers détails concernant l'unité TZ                                                                                                    | touch2, le radar et le sondeur. |
| [Marque de certification]                                                   | Affiche la certification applicable à cet équ                                                                                                    | ipement.                        |
| [Tests diagnostics]                                                         | Nécessite un nom d'utilisateur et un mot d de maintenance.                                                                                                    | e passe. Réservé au technicien  |
| [MAJ des<br>équipements réseau]                                             | Réservé au technicien de maintenance.                                                                                                    |                                 |
| [Configuration de                                                           | Ajuster la fonction inhérente à                                                                                                    | [OFF] (Arrêt), [Événement],     |
| l'entrée événement]                                                         | l'interrupteur par fermeture de contact. [MOB]                                                                                                    |                                 |
| [Configuration<br>commande déportée]                                        | Lorsque plusieurs unités sont présentes dans le réseau NavNet, la télécommande MCU-004 (ou MCU-005) peut sélectionner l'affichage à faire apparaître sur l'unité connectée à la télécommande.<br>De plus, il est possible de régler l'ordre cyclique des affichages. Voir le manuel d'utilisation pour plus de détails. |                                 |
| [Sirius Radio<br>Diagnostic]<br>(Diagnostic radio<br>Sirius)                | Vérifier le bon fonctionnement de la radio satellite du récepteur météo satellite Sirius/XM BBWX3 de FURUNO. Voir le manuel d'utilisation                                                                                                    |                                 |
| [Sirius Weather<br>Diagnostic]<br>(Diagnostic météo<br>Sirius)              | Vérifier le bon fonctionnement de la section météo du récepteur météo satellite Sirius/XM BBWX3 de FURUNO. Voir le manuel d'utilisation.                                                                                                    |                                 |
| [Adjust Display<br>Resolution] (Ajuster la<br>résolution de<br>l'affichage) | Ajuste la résolution de sortie pour qu'elle corresponde à la résolution du moniteur connecté.                                                                                                    |                                 |
| [Valeurs par défaut]                                                        | Réinitialiser le système avec ces<br>paramètres par défaut.                                                                                                    | [OK], [Annuler]                 |

# <u>Menu [Installation] - [PARAMÉTRAGE GRAPHIQUE INSTRUMENTS]</u>

| Description des        | éléments de menus                                   | Options (plage<br>de réglages) |
|------------------------|-----------------------------------------------------|--------------------------------|
| Vitesse maximum navire | Définir la vitesse maximale détectable de la sonde. | 1 (kn) à 99 (kn)               |
| Vitesse vent maximum   | Définir la vitesse maximale détectable de la sonde. | 1 (kn) à 99 (kn)               |

# [PARAMÉTRAGE GRAPHIQUE INSTRUMENTS] - [PROFONDEUR]

| Description des | éléments de menus                                      | Options (plage<br>de réglages) |
|-----------------|--------------------------------------------------------|--------------------------------|
| Profondeur mini | Ajuster la profondeur détectable minimale de la sonde. | 0 (m) à 1 999 (m)              |
| Profondeur maxi | Définir la profondeur maximale détectable de la sonde. | 1 (m) à 2000 (m)               |

# [PARAMÉTRAGE GRAPHIQUE INSTRUMENTS] - [TEMPÉRATURE DE L'EAU]

| Élément de menu                         | Description                                             | Options (plage de<br>réglages) |
|-----------------------------------------|---------------------------------------------------------|--------------------------------|
| Température mini<br>de l'eau en surface | Ajuster la température détectable minimale de la sonde. | 0,00°C à 98,99°C               |
| Température maxi<br>de l'eau en surface | Définir la température détectable maximale de la sonde. | 0,01°C à 99,99°C               |

# [PARAMÉTRAGE GRAPHIQUE INSTRUMENTS] - [MOTEUR DE PROPULSION] ou [AUTRE <u>MOTEUR]</u>

| Élément de menu               | Description                                                                                   | Options (plage de<br>réglages) |
|-------------------------------|-----------------------------------------------------------------------------------------------|--------------------------------|
| [RPM Max.]                    | Définir le nombre de rpm maximum de votre moteur à afficher sur l'écran des tours par minute. | 1 (rpm) ou 20 000 (rpm)        |
| [Zone rouge pression d'huile] | Définir la valeur de démarrage de la zone rouge de l'indicateur de pression d'huile.          | 0 (psi) à 143 (psi)            |
| Pression d'huile max.         | Définir la pression d'huile maximale de votre moteur.                                         | 1 (psi) à 144 (psi)            |
| Température min.              | Définir la température minimale de votre moteur.                                              | 0,00°C à 99,00°C               |
| [Zone rouge<br>température]   | Définir la valeur de démarrage de la zone rouge de l'indicateur de température du moteur.     | 0,01°C à 999,00°C              |

#### Gestion manuelle du carburant

| Élément de menu                   | Description                                                                                    | Options (plage de réglages)   |
|-----------------------------------|------------------------------------------------------------------------------------------------|-------------------------------|
| [Capacité totale de<br>carburant] | Saisir la capacité totale de carburant de votre ou vos réservoirs.                             | 0 à 9 999 (L).                |
| [Gestion manuelle du carburant]   | Ajuster sur [ON] (Marche) pour la gestion manuelle du carburant. Voir le manuel d'utilisation. | [OFF] (Arrêt), [ON] (Marche). |

# <u>CZone</u>

| Élément de menu                   | Description                                                                                    |
|-----------------------------------|------------------------------------------------------------------------------------------------|
| [Ajout pages CZone<br>par défaut] | Créer, éditer des pages C-Zone.                                                                |
| [Réglage DIP Switch<br>CZone]     | Définir les switches DIP de l'unité. À l'attention du technicien. Ne changez pas les réglages. |

| Élément de menu                    | Description                                                      |                 |
|------------------------------------|------------------------------------------------------------------|-----------------|
| [Réinitialisation page instrument] | Rétablit toutes les pages d'instrument à leur valeur par défaut. | [OK], [Annuler] |
| [Valeurs par défaut]               | Restaure les paramètres applicables à leur valeur par défaut.    | [OK], [Annuler] |

#### Menu [Installation] - [Paramétrage automatique Moteur et Réservoir]

Le TZT2BB détecte automatiquement les moteurs et les réservoirs connectés au même réseau.

Ceci est la méthode recommandée pour configurer les moteurs et les réservoirs.

#### Menu [Installation] - [Paramétrage manuel moteur et réservoir]

La méthode de configuration manuelle ne doit être utilisée que si la configuration automatique n'a pas correctement détecté vos moteurs ou réservoirs.

| Élément de menu              | Description                                                                                                    | Options (plage<br>de réglages)  |
|------------------------------|----------------------------------------------------------------------------------------------------|---------------------------------|
| [Surnom]                     | Changer le surnom du moteur ou du réservoir.                                                                                                    |                                 |
| [Utilisé pour la propulsion] | Sélectionner le moteur/réservoir utilisé pour<br>calculer la distance qui peut être parcourue en<br>utilisant le carburant restant. [ON] (Marche) utilise<br>le moteur/réservoir pour les calculs, [OFF] (Arrêt)<br>ignore le moteur/réservoir. | [ON] (Marche),<br>[OFF] (Arrêt) |
| [Réinitialiser]              | Réinitialise le moteur/réservoir sur la valeur par dé                                                                                                    | faut.                           |

# 3.4 Comment configurer le radar

- 1. Appuyez sur l'icône [Home] (Accueil) pour afficher l'écran d'accueil et les paramètres du mode d'affichage.
- 2. Appuyez sur [Radar] dans le menu [Paramètres].
- Appuyez sur [Source radar], puis sélectionnez le capteur radar approprié.
   Remarque: Si un capteur DRS est connecté mais qu'il ne s'affiche pas dans la liste [Source Radar], fermez la liste et rouvrez-la. Le nom du capteur DRS devrait s'afficher, avec une coche, comme dans l'exemple ci-dessous.
- 4. Faites défiler le menu [Radar] jusqu'à l'élément de menu [Ajustement initial], et sélectionnez [Ajustement initial].
- 5. En vous référant aux tableaux sur les pages suivantes, réglez votre radar.

| Menu Inauari - Alustement Initiari |
|------------------------------------|
|------------------------------------|

| Élément de menu                            | Description                                                                                                    | Options (plage de réglages)     |
|--------------------------------------------|----------------------------------------------------------------------------------------------------|---------------------------------|
| [Rotation de l'antenne]                    | Sélectionner la vitesse de rotation de l'antenne.                                                                                                    | [Auto], [24 RPM]                |
| [Alignement ligne de foi]                  | Voir "Alignement de la ligne de cap de<br>l'antenne" de la page 3-15.                                                                                                    | [-179,9°] à [+180,0°]           |
| [Suppression du Main<br>Bang]              | Si une transmission du signal radar apparaît au<br>centre de l'écran, faites glisser l'icône circulaire<br>de sorte qu'elle disparaisse, tout en observant<br>l'écho du radar sur le côté gauche de l'écran. | [0] à [100]                     |
| [Activer le secteur de non transmission 1] | Il est possible de sélectionner jusqu'à deux secteurs d'occultation (pas de transmission).                                                                                                    | [ON] (Marche),<br>[OFF] (Arrêt) |
| [Activer le secteur de non transmission 2] | Sélectionnez [ON] (Marche) pour activer cette fonction. Définissez les angles de départ et de fin (0° à 359°).                                                                                               |                                 |

## Menu [Radar] - [Position antenne]

| Élément de menu                   | Description                                                                                                    | Options (plage de<br>réglages)                                                      |  |
|-----------------------------------|----------------------------------------------------------------------------------------------------|-------------------------------------------------------------------------------------|--|
| [Longitudinal (depuis<br>étrave)] | En vous référant à la figure à droite,<br>saisissez la position de l'antenne                                                                                                 | [0] m à [999] m                                                                     |  |
| [Transversale (-bâbord)]          | radar: étrave-poupe (longitudinale)<br>et bâbord-tribord (transversale) à<br>partir du point d'origine.                                                                      | [-99] m à [+99] m<br>Le côté bâbord est<br>négatif, le côté tribord est<br>positif. |  |
| Élément de menu                   | Description                                                                                                    | Options (plage de réglages)                                                         |  |
| [Hauteur de l'antenne]            | Ajuster la hauteur de l'antenne au-dessus de la<br>ligne de flottaison. Non disponible (grisé) avec<br>le capteur de radar DRS4DL. DRS4DL+                                   | [Inférieur à 3 m],<br>[3 m-10 m],<br>[Supérieur à 10 m]                             |  |
| [Accord Auto]                     | Activer/désactiver l'accord automatique pour<br>le radar connecté. Non disponible (grisé) avec<br>le capteur de radar DRS4D-NXT.                                             | [ON] (Marche), [OFF]<br>(Arrêt)                                                     |  |
| [Source accord]                   | Sélectionner un affichage dans l'affichage à<br>double plage pour l'accorder manuellement.<br>Non disponible (grisé) avec le capteur de radar<br>DRS4D-NXT, DRS4DL, DRS4DL+. | [Échelle 1], [Échelle 2]                                                            |  |

| Élément de menu                             | Description                                                                                                    | Options (plage de réglages)     |  |
|---------------------------------------------|----------------------------------------------------------------------------------------------------|---------------------------------|--|
| [Accord manuel]                             | Ajuster manuellement le radar. Non disponible<br>lorsque [Accord Auto] est activé ou que le<br>capteur de radar DRS4D-NXT est utilisé.                                                                                                    | [-50] à [50]                    |  |
| [État du radar]                             | Afficher diverses informations concernant le radar connecté.                                                                                                    |                                 |  |
| [Optimisation radar]                        | Ajuster automatiquement la puissance du magnétron et l'accord du radar<br>connecté. Disponible lorsque la fonctionnalité [TX/STBY] est réglée sur<br>[ON] (Marche). Ne changez pas ces réglages. Non disponible (grisé) avec<br>le capteur de radar DRS4D-NXT.<br><b>Remarque 1:</b> Réservé uniquement au technicien de maintenance.<br><b>Remarque 2:</b> Effectuez cette fonction chaque fois que vous remplacez le<br>magnétron. |                                 |  |
| [Paramètres avancés<br>ARPA]                | Réservé uniquement au technicien de maintenance. Ne changez pas ces<br>réglages.<br>Cet élément est disponible lorsque [TX / STBY] est sur [ON] (Marche).<br>Non disponible (grisé) avec le capteur de radar DRS4DL, l'antenne de<br>radar de la série FAR-2xx7.                                                                                                    |                                 |  |
| [TX Channel] (Canal<br>TX)                  | Sélectionner [1], [2] ou [3], le canal avec<br>l'interférence la plus faible. Voir le manuel<br>d'utilisation pour plus de détails. Non<br>disponible (grisé) avec le capteur de radar<br>DRS4D-NXT.                                                                                                    | [Auto], [1], [2], [3]           |  |
| [Mode TGT Analyzer]<br>(Mode analyseur TGT) | Vous pouvez mettre en évidence l'écho de<br>pluie ou les échos des mobiles lorsque<br>l'analyseur des mobiles est actif. Sélectionnez<br>[Pluie] ou [Mobile] selon le besoin. Voir le<br>manuel d'utilisation pour plus de détails. Non<br>disponible (grisé) avec le capteur de radar<br>DRS4D-NXT.                                                                                                    | [Pluie], [Mobile]               |  |
| [Acquisition auto par<br>Doppler]           | En sélectionnant [ON] (Marche), les mobiles<br>en approche (navires, échos de pluie, etc.)<br>situés dans un rayon de 3 NM de votre bateau<br>sont automatiquement acquis par le Doppler<br>calculé depuis l'écho radar. Voir le manuel<br>d'utilisation pour plus de détails. Disponible<br>avec le capteur de radar DRS4D-NXT.                                                                                                    | [ON] (Marche), [OFF]<br>(Arrêt) |  |
| [RAZ usine Hardware]                        | Réinitialise le radar sélectionné comme<br>[Source radar] avec les réglages d'usine par<br>défaut.                                                                                                    | [OK], [Annuler]                 |  |
| [Valeurs par défaut]                        | Restaure les paramètres du menu [Radar] à leur valeur par défaut.                                                                                                    | [OK], [Annuler]                 |  |

## Alignement de la ligne de cap de l'antenne

Vous avez monté l'antenne pour qu'elle soit orientée droit devant en direction de l'étrave. Par conséquent, un mobile, petit mais bien visible, devrait apparaître droit devant sur la ligne de cap (zéro degré).

En pratique, vous observerez probablement de petites erreurs de relèvement sur l'écran en raison de la difficulté d'obtenir un positionnement initial précis de l'antenne. Le réglage suivant compensera cette erreur.

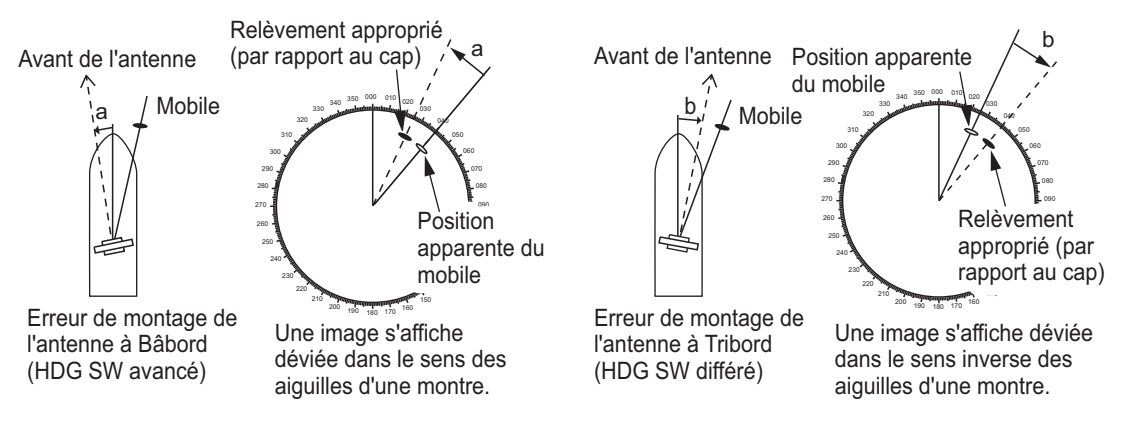

1. Réglez votre radar sur une distance comprise entre 0,125 et 0,25 nm et le mode «head up» (référence cap).

Vous pouvez sélectionner une distance grâce à une action de pincement. La distance s'affiche en bas à droite de l'écran. La distance peut également être sélectionnée en utilisant la barre de défilement affichée sur le côté droit de la zone d'affichage radar. Faites glisser la barre vers le haut pour effectuer un zoom vers l'avant ou vers le bas pour un zoom vers l'arrière.

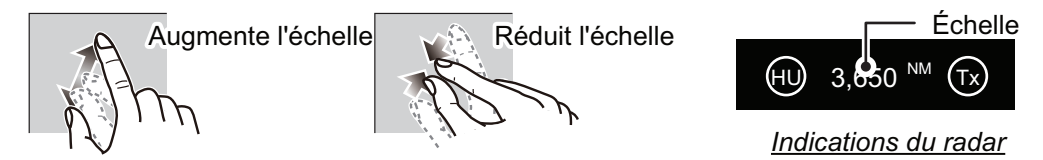

- 2. Orientez l'étrave du bateau vers un mobile.
- 3. Appuyez sur l'icône [Home] (Accueil) pour afficher l'écran d'accueil et les paramètres du mode d'affichage.
- 4. Appuyez sur [Radar] pour afficher le menu [Radar].
- 5. Appuyez sur [Alignement ligne de foi].
- 6. Saisissez une valeur de décalage (plage de réglage : +179,9° à -180°) qui place le mobile tout en haut de l'écran, puis appuyez sur l'icône .
  +: fait pivoter l'écho dans le sens horaire
  -: fait pivoter l'écho dans le sens inverse des aiguilles d'une montre.
- 7. Confirmez que l'écho des mobiles apparaît sur le bon relèvement à l'écran.

# 3.5 Comment configurer le sondeur

Si vous avez un sondeur (série BBDS1 ou DFF), configurez-le comme indiqué dans cette section.

**Remarque 1:** Certains éléments de menu sont réservés à certains sondeurs de profondeur externes et certains éléments de menu peuvent ne pas être disponibles lorsque vous utilisez le sondeur interne.

**Remarque 2:** Pour les configurations utilisant le DFF-3D, voir les instructions dans le manuel d'utilisation (OME-13520-xx ; xx indique la version de publication).

- 1. Appuyez sur l'icône [Home] (Accueil) pour afficher l'écran d'accueil et les paramètres du mode d'affichage.
- 2. Appuyez sur [Paramètres].
- 3. Faites défiler le menu [Paramètres] pour afficher [Sondeur], puis appuyez sur [Sondeur].
- 4. Faites défiler le menu Sondeur pour afficher le menu [CONFIGURATION INITIALE SONDEUR].

## Menu Configuration initiale sondeur

| Élément de menu                | Description                                                                                                    | Options (plage<br>de réglages)                       |
|--------------------------------|----------------------------------------------------------------------------------------------------|------------------------------------------------------|
| [Réjection ligne<br>zéro]      | Lorsque vous activez le rejet de la ligne zéro (ligne de<br>transmission), la ligne n'apparaît pas, ce qui vous permet<br>de voir les échos de poissons près de la surface. La<br>largeur de la ligne change selon la sonde utilisée et les<br>caractéristiques de l'installation. Si la largeur de la ligne<br>est d'au moins 1,4 m, sélectionnez [ON] (Marche). | [ON] (Marche),<br>[OFF] (Arrêt)                      |
| [Hauteur ligne<br>zéro]        | Ajuster la largeur de la ligne zéro<br><b>Remarque:</b> DFF3 seulement, tous les autres modèles de<br>sonde sont fixés à 2 m                                                                                                    | [1,4 m] à [2,5 m]                                    |
| [Profondeur sonde]             | Définir la distance entre la sonde et le tirant d'eau pour afficher la distance depuis la surface de l'eau.                                                                                                    | [0,0m] à [99,9m]                                     |
| [Eau salée]                    | Sélectionner [ON] (Marche) si vous utilisez cet<br>équipement dans de l'eau salée.                                                                                                    | [ON] (Marche),<br>[OFF] (Arrêt)                      |
| [Source sondeur]               | Sélectionner le sondeur utilisé.<br><b>Remarque:</b> Si le surnom du TZT2BB a été modifié dans<br>[INSTALLATION] - [LISTE DES CAPTEURS], l'option<br>[Source sondeur] répercute la modification du nom.                                                                                                    | [TZT2BB],<br>[DFF1/BBDS1],<br>[DFF3], [DFF1-<br>UHD] |
| [Configuration sonde]          | Configurer la sonde et le capteur de mouvement.<br>Voir "Menu Configuration sonde" de la page 3-18.                                                                                                    |                                                      |
| [Puissance de<br>transmission] | Ajuster le niveau de puissance TX.<br>Voir le manuel d'utilisation pour plus de détails.<br><b>Remarque:</b> Pour les utilisateurs DFF1-UHD, les<br>paramètres sont les suivants :<br>[Off] (Arrêt), [Min], [Auto]. La valeur par défaut est réglée<br>sur [Auto].                                                                                                | [0] à [10]                                           |
| [KP externe]                   | Sélectionner ON (Marche) pour synchroniser avec<br>l'impulsion d'entrée de sondeur externe.<br><b>Remarque:</b> Cet élément de menu n'est pas disponible<br>lorsque [Source sondeur] est réglé sur [TZT2BB].                                                                                                    | [ON] (Marche),<br>[OFF] (Arrêt)                      |

| Élément de menu                                                                            | Description                                                                                                    | Options (plage<br>de réglages)                                         |
|--------------------------------------------------------------------------------------------|----------------------------------------------------------------------------------------------------|------------------------------------------------------------------------|
| [Bottom Level HF]<br>(Niveau de fond<br>HF)<br>[Bottom Level LF]<br>(Niveau de fond<br>LF) | Le réglage du niveau du fond par défaut (0) implique que<br>deux échos d'intensité puissante reçus en ordre sont des<br>échos de fond. Si l'indication de profondeur est instable<br>dans le paramètre par défaut, ajustez le niveau du fond ici.<br>Si des lignes verticales partant de l'écho de fond et<br>dirigées vers le haut apparaissent dans l'affichage<br>Verrouillage fond, réduisez le niveau du fond pour les<br>effacer.<br>Si vous ne parvenez pas à distinguer les poissons situés<br>près du fond par rapport à l'écho de fond, augmentez le<br>niveau du fond.                                                                                                    | [-40] à [40]                                                           |
| [Offset Gain HF]<br>[Offset Gain LF]                                                       | Si le paramètre du gain est incorrect, ou qu'il y a une<br>différence de gain entre les fréquences basse et élevée,<br>vous pouvez équilibrer le gain des deux fréquences ici.                                                                                                    | [-50] à [50]                                                           |
| [Offset Gain Auto<br>HF]<br>[Offset Gain Auto<br>LF]                                       | Si le décalage automatique du gain est incorrect, ou qu'il y<br>a une différence de gain entre les fréquences basse et<br>élevée, définissez ici un décalage pour équilibrer le gain<br>automatique des deux fréquences.                                                                                                    | [-5] à [5]                                                             |
| [STC HF]<br>[STC LF]                                                                       | Ajuster la basse (LF) ou la haute (HF) fréquence STC.<br>Voir le manuel d'utilisation pour plus de détails.<br><b>Remarque:</b> Cet élément de menu n'est accessible qu'aux<br>utilisateurs DFF3 et DFF1-UHD.                                                                                                    | [0] à [10]                                                             |
| [Réglage<br>fréquence HF]<br>[Réglage<br>fréquence LF]                                     | Ajuster la basse (LF) ou la haute (HF) fréquence pour<br>éliminer les interférences provoquées par d'autres<br>sondeurs fonctionnant sur la même fréquence que le<br>vôtre.<br>Voir le manuel d'utilisation pour plus de détails.<br><b>Remarque:</b> Cet élément de menu n'est accessible qu'aux<br>utilisateurs DFF3.                                                                                                    | [-50] à [50]                                                           |
| [Impulsion TX HF]<br>[Impulsion TX LF]                                                     | <ul> <li>La longueur d'impulsion est automatiquement réglée en fonction de l'échelle et du décalage. Utilisez une brève impulsion pour une meilleure résolution et une longue impulsion lorsque la distance de détection est importante. Pour améliorer la résolution sur les écrans de zoom, utilisez [Short 1] (Court 1) ou [Short 2] (Court 2).</li> <li>[Short 1] (Court 1) améliore la résolution de la détection, mais l'échelle de détection est plus courte qu'avec Std (la longueur d'impulsion est 1/4 de Std).</li> <li>[Short 2] (Court 2) augmente la résolution de la détection. Toutefois, l'échelle de détection est plus courte qu'avec Std (la longueur d'impulsion est environ 1/2 de Std).</li> <li>[Std] correspond à la longueur d'impulsion standard et convient à la plupart des cas.</li> <li>[Long] (Long) augmente la distance de détection mais réduit la résolution (d'environ 1/2 par rapport à la longueur d'impulsion Std).</li> <li>Remarque: Cet élément de menu n'est accessible qu'aux utilisateurs DFF3.</li> </ul> | [Short1] (Court<br>1), [Short2]<br>(Court 2),<br>[Standard],<br>[Long] |

| Élément de menu                            | Description                                                                                                    | Options (plage<br>de réglages)                              |
|--------------------------------------------|----------------------------------------------------------------------------------------------------|-------------------------------------------------------------|
| [RX Band HF]<br>[RX Band LF]               | Définir la largeur de bande de basse (LF) ou haute (HF)<br>fréquence. La largeur de bande RX est automatiquement<br>réglée en fonction de la longueur d'impulsion. Pour réduire<br>le bruit, sélectionnez [Étroit]. Pour une meilleure<br>résolution, sélectionnez l'option [Étendue].<br><b>Remarque:</b> Cet élément de menu n'est accessible qu'aux<br>utilisateurs DFF3.                        | [Étroit],<br>[Standard],<br>[Étendue]                       |
| [Port température]                         | <ul> <li>Définir la source des données pour la température de l'eau.</li> <li>[MJ Port] : Utiliser le capteur de température/vitesse pour les données.</li> <li>[Basse fréquence]: Utiliser le capteur LF pour les données.</li> <li>[Haute fréquence]: Utiliser le capteur HF pour les données.</li> <li><b>Remarque:</b> Accessible seulement aux utilisateurs DFF3 et DFF1-UHD.</li> </ul>       | [MJ Port],<br>[Basse<br>fréquence],<br>[Haute<br>fréquence] |
| [Mode démo<br>sondeur]                     | <ul> <li>Activer ou désactiver le mode de démonstration du sondeur.</li> <li>[OFF] (Arrêt): Désactiver le mode de démonstration.</li> <li>[Peu profond]: Activer le mode de démonstration hauts fonds.</li> <li>[Profond]: Activer le mode de démonstration eaux profondes.</li> <li>Remarque: Cet élément de menu n'est pas disponible lorsque [Source sondeur] est réglé sur [TZT2BB].</li> </ul> | [OFF] (Arrêt),<br>[Peu profond],<br>[Profond]               |
| [RAZ usine<br>Hardware]                    | Réinitialiser le sondeur externe à ses paramètres d'usine par défaut.                                                                                                    | [OK], [Annuler]                                             |
| [Rétablir les<br>paramètres par<br>défaut] | Rétablir tous les réglages du menu à leur valeur par défaut.                                                                                                    | [OK], [Annuler]                                             |

# Menu Configuration sonde

| Élément de menu     | Description                                                                                                    | Options (plage<br>de réglages) |
|---------------------|----------------------------------------------------------------------------------------------------|--------------------------------|
| [Type configuration | Sélectionner le type de sonde connectée.                                                                                       | [Manuel],                      |
| sonde]              | Lorsque le sondeur connecté est une DFF1-UHD et que                                                                            | [Modèle],                      |
|                     | la sonde a un TDID compatible, [TDID] est                                                                                      | [TDID]                         |
|                     | automatiquement selectionne.                                                                                                   |                                |
|                     | <ul> <li>[Madàla]: Configurer manuellement la sonde.</li> <li>[Madàla]: Sélectionner la madàla de sende enprenziée.</li> </ul> |                                |
|                     | (nour les sondes ELIRLINO ou AIRMAR)                                                                                           |                                |
|                     | ITDIDI: Sélectionner le TDID de la sonde (nour les                                                                             |                                |
|                     | sondes AIRMAR avec TDID)                                                                                                    |                                |
| [Numéro de modèle]  | Sélectionner le numéro de modèle approprié dans la liste                                                                       |                                |
|                     | Remarque: Uniquement disponible lorsque le Type config                                                                         | uration sonde est              |
|                     | réglé sur [Modèle].                                                                                                    |                                |
| [Haute fréquence    | Afficher la haute fréquence minimale.*                                                                                         |                                |
| min]                |                                                                                                    |                                |
| [Haute fréquence    | Afficher la haute fréquence maximale.*                                                                                         |                                |
| max]                |                                                                                                    |                                |

| Élément de menu          | Description                                                                             | Options (plage<br>de réglages) |
|--------------------------|-----------------------------------------------------------------------------------------|--------------------------------|
| [Basse fréquence<br>min] | Afficher la basse fréquence minimale.*                                                  |                                |
| [Basse fréquence<br>max] | Afficher la basse fréquence maximale.*                                                  |                                |
| [Valeurs par défaut]     | Réinitialiser les réglages du menu de configuration de la sonde aux valeurs par défaut. | [OK], [Annuler]                |

\* : Cet élément n'est accessible qu'aux utilisateurs DFF3.

### Lorsque [Type configuration sonde] est réglé sur [Modèle] et connecté à DFF3

| Élément de menu   | Description                    | Options (plage de réglages)                    |
|-------------------|--------------------------------|------------------------------------------------|
| [Haute fréquence] | Sélectionner le modèle et la f | réquence (HF et LF) de la sonde connectée dans |
| [Basse fréquence] | le menu déroulant correspon    | dant.                                          |

## Lorsque [Type configuration sonde] est réglé sur [Manuel]

| Élément de menu                            | Description                                                                                                    | Options (plage<br>de réglages) |
|--------------------------------------------|----------------------------------------------------------------------------------------------------|--------------------------------|
| [Haute fréquence (KHz)]                    | Définir la fréquence kHz de haute fréquence. Les p varient selon la sonde connectée.                                                                                                    | lages de réglages              |
| [Puissance transducteur HF]                | Définir la puissance de transmission de haute<br>fréquence.<br><b>Remarque 1:</b> Cet élément de menu n'est<br>accessible qu'aux utilisateurs DFF1, DFF1-UHD,<br>BBDS1 et du sondeur interne.<br><b>Remarque 2:</b> Pour les utilisateurs DDF1-UHD,<br>lorsque le TDID de la sonde connectée n'est pas<br>pris en charge par le DFF1-UHD, la configuration<br>est fixée à [1000]. | [600], [1000]                  |
| [Band Width (HF)] (Largeur<br>de bande HF) | Définir la largeur de bande de haute fréquence.<br><b>Remarque:</b> Cet élément n'est accessible qu'aux<br>utilisateurs DFF3 lorsque le type de sonde est<br>réglé sur [Manuel].                                                                                                    | [10] à [100]                   |
| [Basse fréquence (KHz)]                    | Définir la fréquence kHz de basse fréquence. Les p varient selon la sonde connectée.                                                                                                    | lages de réglages              |
| [Puissance transducteur LF]                | Définir la puissance de transmission de basse<br>fréquence.<br><b>Remarque 1:</b> Cet élément de menu n'est<br>accessible qu'aux utilisateurs DFF1, DFF1-UHD,<br>BBDS1 et du sondeur interne.<br><b>Remarque 2:</b> Pour les utilisateurs DDF1-UHD,<br>lorsque le TDID de la sonde connectée n'est pas<br>pris en charge par le DFF1-UHD, la configuration<br>est fixée à [1000]. | [600], [1000]                  |
| [Band Width (LF)] (Largeur<br>de bande LF) | Définir la largeur de bande de basse fréquence.<br><b>Remarque:</b> Cet élément n'est accessible qu'aux<br>utilisateurs DFF3.                                                                                                    | [10] à [100]                   |

| Élément de menu             | Description                                                                                                    | Options (plage<br>de réglages) |
|-----------------------------|----------------------------------------------------------------------------------------------------|--------------------------------|
| [Haute fréquence]           | Ajuster la fréquence (kHz) de la sonde haute fréqu<br><b>Remarque:</b> Cet élément s'affiche lorsque la sonde<br>dispose d'un TDID non pris en charge.                                                                                                    | ience.<br>e connectée          |
| [Puissance transducteur HF] | Définir la puissance de transmission de haute<br>fréquence.<br><b>Remarque 1:</b> Cet article est disponible<br>uniquement pour les utilisateurs DFF1, DFF1-<br>UHD, BBDS1 et du détecteur de poissons<br>interne.<br><b>Remarque 2:</b> Pour les utilisateurs DDF1-UHD,<br>lorsque le TDID de la sonde connectée n'est pas<br>pris en charge par le DFF1-UHD, la configuration<br>est fixée à [1000]. | [600], [1000]                  |
| [Basse fréquence] :         | Ajuster la fréquence (kHz) pour le transducteur ba<br><b>Remarque:</b> Cet élément s'affiche lorsque la sonde<br>dispose d'un TDID non pris en charge.                                                                                                    | sse fréquence.<br>e connectée  |
| [Puissance transducteur LF] | Définir la puissance de transmission de basse<br>fréquence.<br><b>Remarque 1:</b> Cet article est disponible<br>uniquement pour les utilisateurs DFF1, DFF1-<br>UHD, BBDS1 et du détecteur de poissons<br>interne.<br><b>Remarque 2:</b> Pour les utilisateurs DDF1-UHD,<br>lorsque le TDID de la sonde connectée n'est pas<br>pris en charge par le DFF1-UHD, la configuration<br>est fixée à [1000]. | [600], [1000]                  |

| Lorsque [Type configuration sonde] est | réglé sur | [TDID] |
|----------------------------------------|-----------|--------|
|----------------------------------------|-----------|--------|

## Menu Capteur de mouvement

Ajuster ces réglages pour avoir une image plus claire des fonds marins, des bancs de poissons, etc. lorsque la mer est modérée à forte.

**Remarque 1:** Le TZT2BB n'a pas de capteur de mouvement interne. La configuration du capteur de mouvements est nécessaire si [Source sondeur] dans le menu [Sondeur] est réglée sur [Interne].

**Remarque 2:** Pour utiliser la fonction de houle, les réglages suivants sont nécessaires au niveau du compas du satellite. Pour la procédure de configuration, reportez-vous au manuel d'utilisation de votre compas satellite. Les paramètres du SC-30 sont effectués à partir du menu [IF-NMEASC], alors que ceux du SC-50/110 sont effectués depuis le menu [DATA OUT] (SORTIE DE DONNÉES).

|                | NMEA0183    | Bus CAN          |
|----------------|-------------|------------------|
| Phrase         | ATT, HVE    |                  |
| Débit en bauds | 38 400 BD/S |                  |
| Cycle          | 25 ms       |                  |
| PGN            |             | Houle: 65280     |
|                |             | Attitude: 127257 |

Lorsque vous appuyez sur [Configuration sonde] dans le menu [Sondeur], le menu [Capteur de mouvements] est représenté sous le menu [Configuration sonde]. Si le compas satellite SC-30 ou SC50/110 est connecté, indiquez ici la distance entre l'unité d'antenne (ou le capteur) du compas satellite et le sondeur (élevé et bas en cas de connexion).

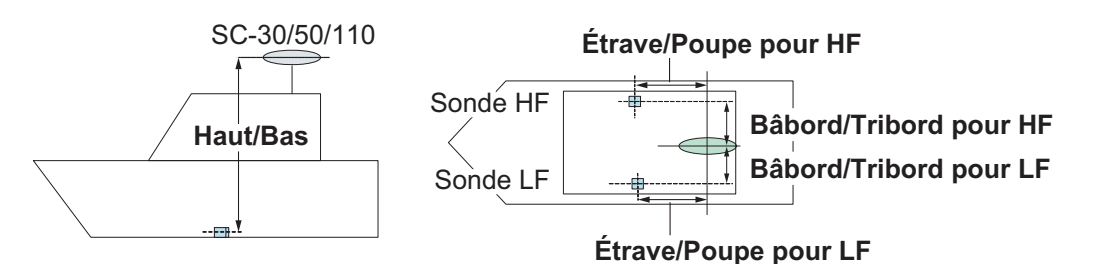

| Élément de menu                                                              | Description                                                                                                    | Options<br>(plage de réglages) |
|------------------------------------------------------------------------------|----------------------------------------------------------------------------------------------------|--------------------------------|
| [Type de capteur<br>de mouvements]                                           | Sélectionnez le capteur relié à votre unité NavNet<br>TZtouch2. Pour tous les capteurs autres que SC-50/<br>110, sélectionnez [SC-30].                            | [SC30],<br>[SC50_SC110]        |
| [Antenna Position<br>Av/Ar (HF)]<br>(Position de<br>I'antenne Av/Ar<br>(HF)) | Définir la distance entre l'antenne et la sonde dans la<br>direction étrave-poupe. Si la sonde se trouve vers la<br>ligne de foi, définissez une valeur positive. | [-99,9] à [+99,9]              |
| [Position Antenne<br>Haut/Bas (HF)]                                          | Définir la distance entre l'antenne et la sonde dans la direction verticale.                                                                                      | [-0,00] à [+99,9]              |
| [Position Antenne<br>Bâbord/Tribord HF<br>(LF)]                              | Définir la distance entre l'antenne et la sonde dans la direction bâbord-tribord. Si la sonde se trouve à tribord, définissez une valeur positive.                | [-99,9] à [+99,9]              |

# 3.6 Réglages sans fil LAN

**Remarque:** Les procédures suivantes ne sont pas disponibles depuis un écran connecté au port HDMI OUT2.

# 3.6.1 Comment se connecter à un réseau LAN existant

1. Ouvrez l'écran d'accueil, puis appuyez sur [Paramètres] → [Général] → [Se connecter à Internet].

| Jamais           |   |
|------------------|---|
| Au lancement     |   |
| Quand nécessaire | ~ |

- 2. Appuyez sur [Quand nécessaire]. Appuyez sur «<» pour reculer d'un calque.
- 3. Appuyez sur [Réglages sans fil LAN]  $\rightarrow$  [Mode sans fil].

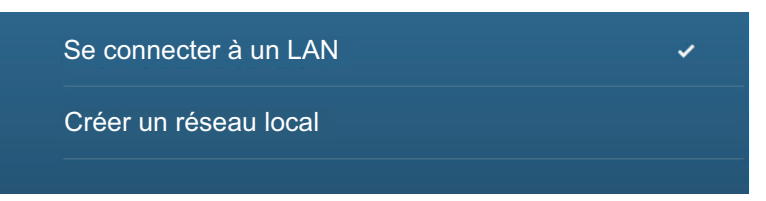

- 4. Appuyez sur [Connectez-vous au LAN existant]. Appuyez sur «<» pour reculer d'un calque.
- 5. Activez [Sans fil] pour voir les réseaux WLAN disponibles en bas de l'écran.

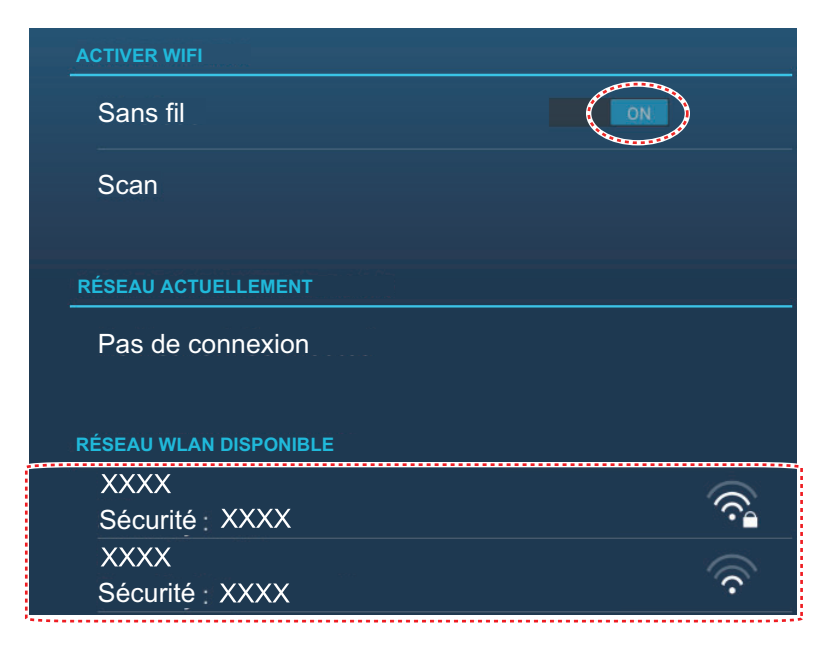

6. Appuyez sur le réseau à utiliser.

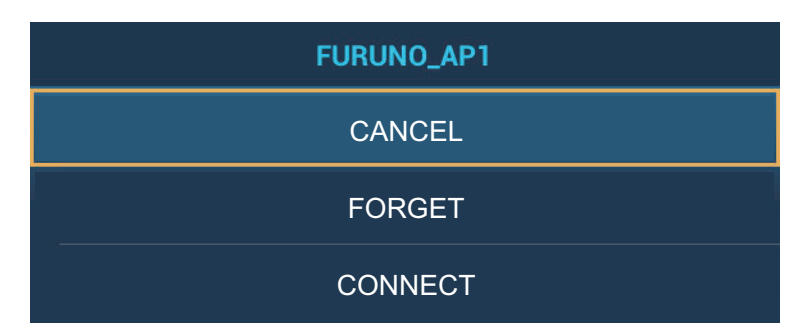

7. Appuyez sur [Connecter] pour afficher la fenêtre de saisie de la clé réseau.

| <                | 無線LAN設定                | ×        |
|------------------|------------------------|----------|
|                  | ENTRER LE CODE DU WIFI |          |
| スキャン             |                        |          |
| すべての無線LANネットワークを | Show characters        |          |
| 接続中のネットワーク       | ОК                     |          |
| ネットワーク未接続        | ANNULER                |          |
| 協会可能な無物」がはないとローク | WTO MI                 | Min Bach |
| Tab <b>q w</b>   | ertyu                  | i o p 🕶  |
| ?123 <b>a s</b>  | df gh j                | k I Next |
| 쇼 z x            | c v b n m              | · · · ·  |
| 1                | @<br>English (US)      |          |

- Saisissez la clé réseau, puis appuyez sur [OK].
   Remarque: Si la clé réseau est erronée, un message d'erreur s'affiche. Saisissez la bonne clé, puis appuyez sur [OK].
- 9. Appuyez sur [X] sur la barre de titre pour fermer le menu.

# 3.6.2 Comment créer un réseau sans fil local

**Remarque 1:** Effectuez la procédure en désactivant [Réseau local] dans [Réglages sans fil LAN].

**Remarque 2:** Il peut ne pas être possible de se connecter à un réseau local si le réseau est instable. Dans ce cas, éteignez et allumez [Sans fil], ou connectez-vous via un réseau LAN existant.

**Remarque 3:** Vérifiez que [Quand nécessaire] est sélectionné dans le menu [Se connecter à Internet] avant d'effectuer cette procédure.

- 1. Ouvrez l'écran d'accueil, puis appuyez sur [Paramètres]  $\rightarrow$  [Général]  $\rightarrow$  [Réglages sans fil LAN]  $\rightarrow$  [Mode sans fil].
- 2. Appuyez sur [Créer un réseau local], puis appuyez sur «<» pour reculer d'un calque.

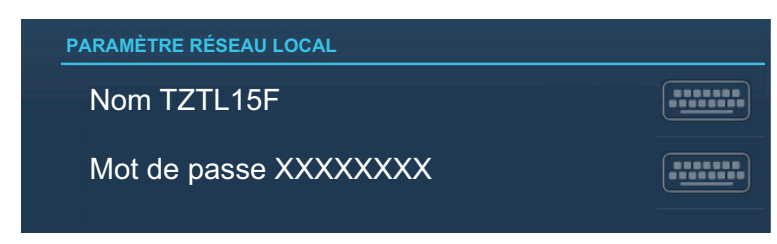

3. Appuyez sur [Nom].

- 4. Saisissez le nom du réseau, puis appuyez sur [ $\checkmark$ ].
- 5. Appuyez sur [Mot de passe].
- 6. Saisissez le mot de passe, puis appuyez sur ✓.
- 7. Appuyez sur [Réseau local] dans [Réglages sans fil LAN] pour vous connecter au réseau.
- 8. Appuyez sur [X] sur la barre de titre pour fermer le menu.
- 9. Connectez-vous à NavNet TZtouch2 sur votre tablette ou votre smartphone. Utilisez le nom de réseau et le mot de passe, définis dans cette procédure, lors de la connexion au TZT2BB via une tablette ou un smartphone.

# PACKING LIST

MPU-004/PSD-003-E/C

|                                      | _, _      |                |                      | A-1   |
|--------------------------------------|-----------|----------------|----------------------|-------|
| NAME                                 |           | OUTLINE        | DESCRIPTION/CODE No. | Q' TY |
| ユニット                                 | UNIT      |                | -                    | -     |
| スイッチホ <sup>*</sup> ックス<br>SWITCH POX |           | 106 97<br>8 2  | PSD-003-*            | 1     |
| SWITCH DOX                           |           |                | 000-034-830-00 **    |       |
| 制御部                                  |           |                | <br>MPU-004-*        | 1     |
| PROCESSOR UNIT                       |           |                | 000-034-825-00 **    |       |
| 予備品                                  | SPARE PA  | RTS            |                      |       |
| 予備品<br>SPARE PARTS                   |           | $\bigcirc$     |                      | 1     |
|                                      |           | )              | 001-023-040-00       |       |
| 工事材料                                 | INSTALLA  | TION MATERIALS |                      |       |
| ケーフ゛ル (クミヒン) MJ                      |           |                |                      |       |
| CABLE ASSEMBLY                       |           |                | MJ-A3SPF0019-035C    | 1     |
|                                      |           | L=3.5M         | 000-156-058-10       |       |
| 工事材料                                 |           |                |                      |       |
| INSTALLATION MATERIALS               |           |                |                      |       |
|                                      | DOOLINENT |                | 001-493-820-00       |       |
|                                      | DUCUMENT  | 010            | 1                    | 1     |
| ファッシュマワント型紙                          |           |                | C42-01207-*          | 1     |
| FLUSH MOUNTING TEMPLATE              |           | 297            | 000-177-243-1*       |       |
| 取扱説明CD                               |           | φ120           |                      |       |
| OPERATOR'S MANUAL CD                 |           |                | TZTLXXF O/M *CD-ROM* | 1     |
|                                      |           |                | 000-190-093-1*       |       |
| 操作要領書                                |           | 210            |                      |       |
|                                      |           |                | 0S*-44870-*          | 1     |
| OPERATOR S GUIDE                     |           | 297            | 000-190-070-1* **    |       |
| 装備要領書(英)                             |           | 210            |                      |       |
| INSTALLATION MANUAL (EN)             |           |                | IME-44960-*          | 1     |
| INGTALLATION MANUAL (EN)             |           | 297            | 000-194-228-1*       | 1     |

コート、末尾に[\*\*]の付いたユニットは代表の型式/コートを表示しています。

CODE NUMBER ENDING WITH "\*\*" INDICATES THE CODE NUMBER OF REPRESENTATIVE MATERIAL.

|                       | 1              |      |                    |                       |                   |                    |                             |                                            |                             |                     |                |                                                          |
|-----------------------|----------------|------|--------------------|-----------------------|-------------------|--------------------|-----------------------------|--------------------------------------------|-----------------------------|---------------------|----------------|----------------------------------------------------------|
| A.                    | 1/1            |      |                    | 用途/備考<br>REMARKS      |                   |                    |                             |                                            |                             |                     |                |                                                          |
|                       |                |      |                    | 数量<br>0'TY            | -                 |                    | 1                           |                                            | -                           |                     |                | 4                                                        |
| DDF ND 001-403-820-00 | YPE CP19-02101 |      |                    | 型名/規格<br>DESCRIPTIONS | GRFC-9<br>CODF    | NO. 000-190-381-10 | CAP-15-035A                 | CODE 000-194-072-10                        | CAP-15-035B                 | CODE 000-194-073-10 |                | 5X2U SUS304<br>CODE 000-162-608-10<br>NO. 000-162-608-10 |
|                       |                |      |                    | 惑 図<br>OUTLINE        |                   |                    | The tree                    | 345 13 13 13 13 13 13 13 13 13 13 13 13 13 | 117 3PCS 2PCS               |                     | - <u>20</u>    | ( )                                                      |
|                       |                | 事材料表 | ALLATION MATERIALS | 名<br>NAME             | EMIJ7<br>EMI CORE |                    | ⊒ኡጛጛቶቍንጋ°<br>CONNNECTOR CAD |                                            | ⊐≭¢\$‡≁уフ°<br>сомместов смв | CONNECTOR CAR       | +ŀラスタッピンネジ 1シュ | SELF-TAPPING SCREW                                       |
|                       |                | Ĥ    | INSTA              | 離<br>No.<br>No.       | -                 |                    | 2                           |                                            | e                           |                     |                | 4                                                        |

|         |                   | [              |             |                   |             | A-3              |
|---------|-------------------|----------------|-------------|-------------------|-------------|------------------|
|         |                   |                | ODE NO.     | 001-493-860-00    |             | 19BH-X-9501 -0   |
|         |                   | <u> </u>       | LYPE        | FP19-02101        |             | 1/1              |
| ণ       | -属品表              |                |             |                   |             |                  |
| ACCE    | SSORIES           |                |             |                   |             |                  |
| ₩<br>10 | 名<br>NAMF         | 器 図<br>OUTLINE | 型<br>DFS(   | 名/規格<br>SRIPTIONS | 数量<br>0' TY | 用途/備考<br>RFMARKS |
|         | SDh-1, 書込み品       | μç             |             |                   |             |                  |
| -       |                   | 70             | 1950188-    |                   | -           |                  |
|         | 30 MEMORI VARU    |                | CODE<br>NO. | 001-493-870-00    |             |                  |
|         | WIFI_ARIBX7%      | 96             |             |                   |             |                  |
| 2       | WIFT ARTR STICKER | A CONTRACT     | 19-031-1    | 563-0             | -           |                  |
|         |                   | 5              | CODE<br>NO. | 100-375-230-10    |             |                  |

FURUNO ELECTRIC CO .. LTD. (略図の寸法は、参考値です。 DIMENSIONS IN DRAWING FOR REFERENCE ONLY.)

FURUNO ELECTRIC CO .. LTD.

(略図の寸法は、参考値です。 DIMENSIONS IN DRAWING FOR REFERENCE ONLY.)

C4496-M01-A

C4496-F01-A

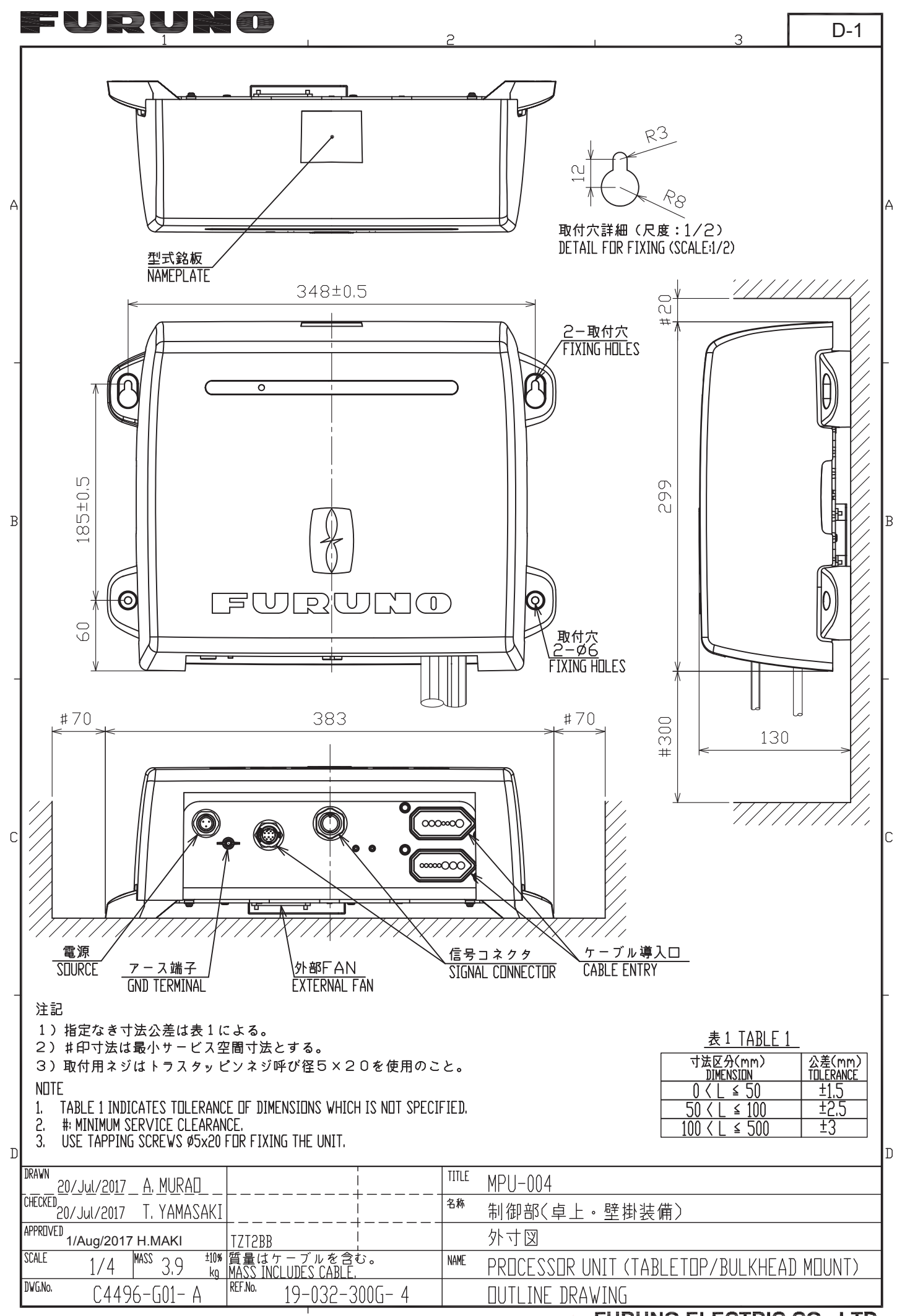

**FURUNO ELECTRIC CO., LTD.** 

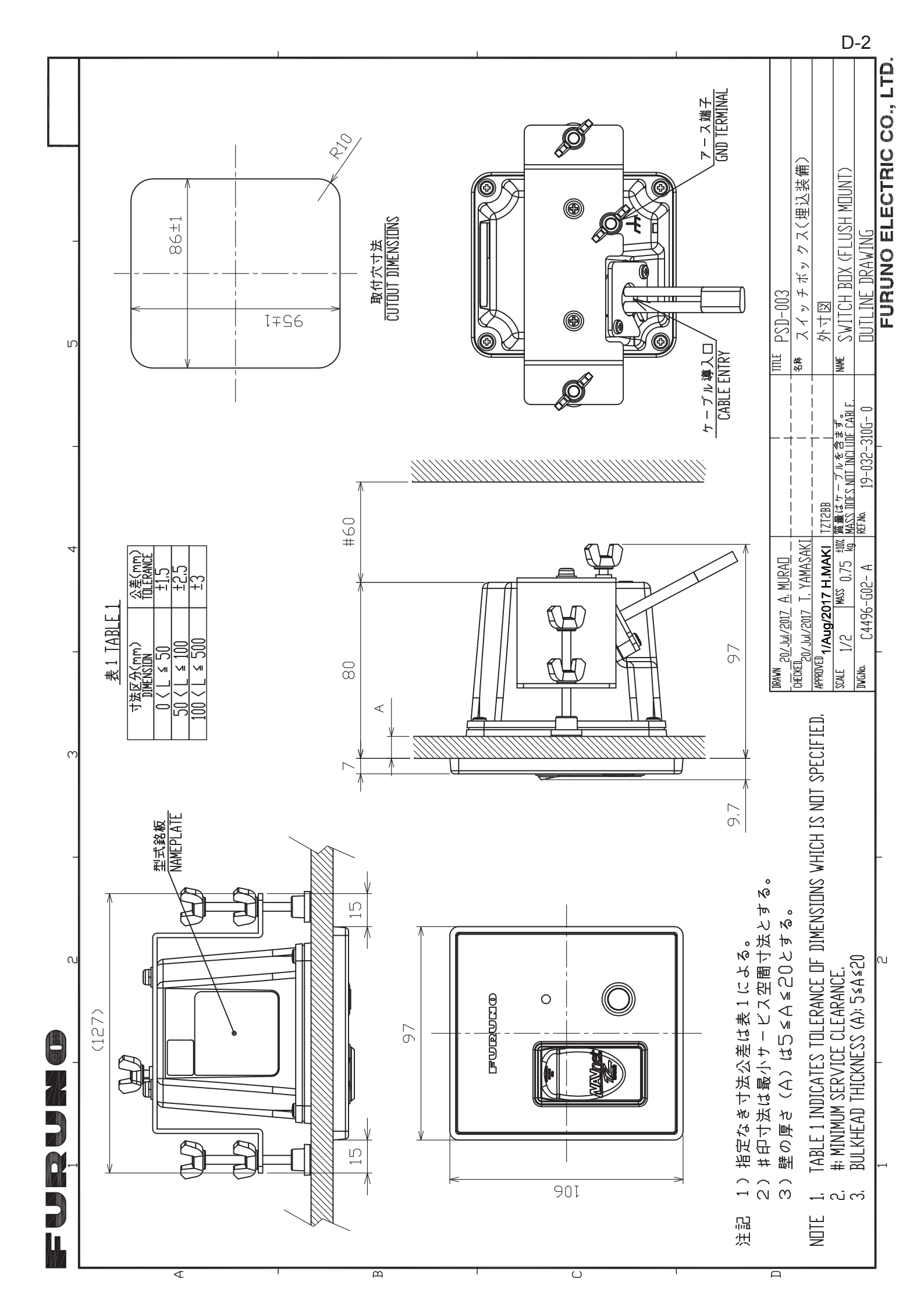

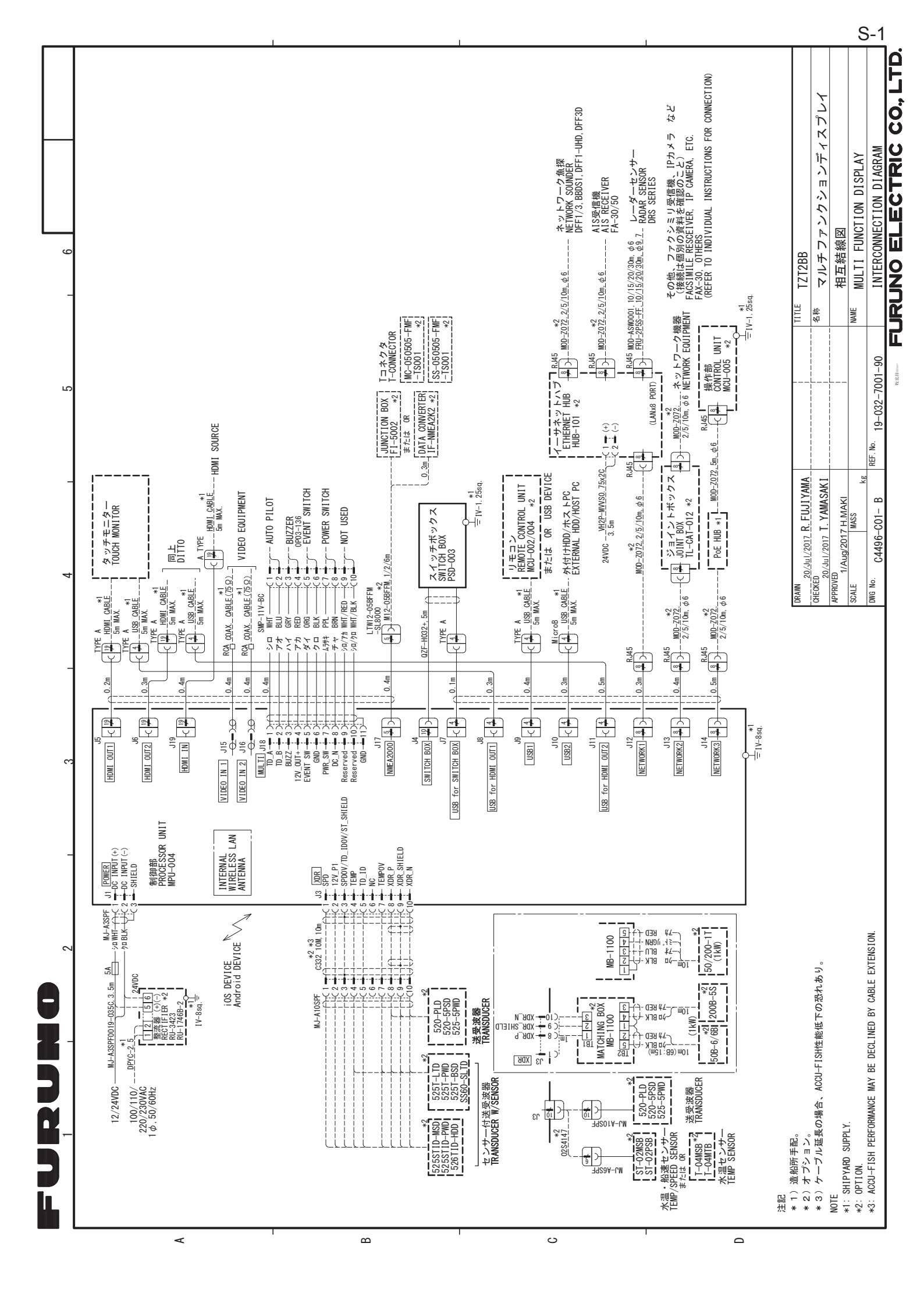